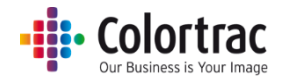

### L24 / L36 大判 MFP スキャナーユニット

# 取扱説明書

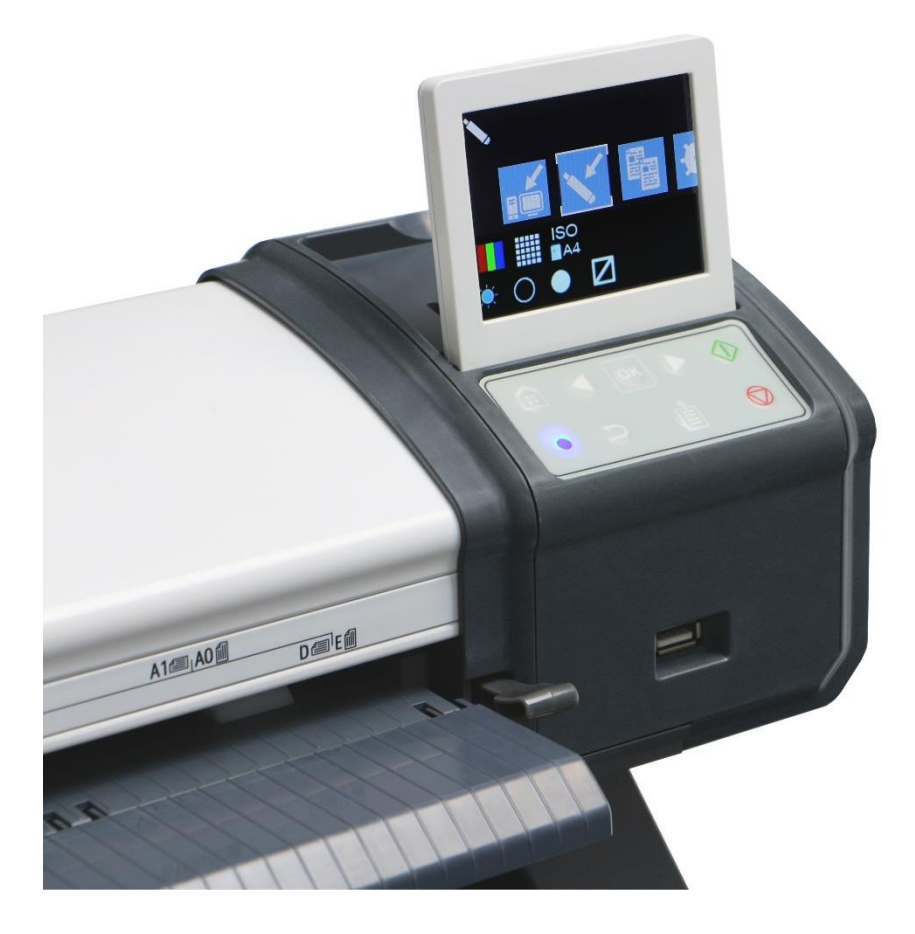

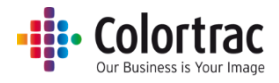

## 内容

| 安全にお使いいただくために                 | 1  |
|-------------------------------|----|
| 適合宣言書                         | 2  |
| スキャナーの概要                      | 2  |
| L 24/36 の主な特長                 | 2  |
| スキャナー: 各部位の名称                 | 3  |
| パッケージに含まれているもの                | 5  |
| スキャナーの操作                      | 6  |
| 電源                            | 6  |
| 操作パネルボタンの機能                   | 6  |
| LED                           | 6  |
| LCD ディスプレイ                    | 7  |
| スリープモード                       | 7  |
| アイコン警告表示の意味                   | 7  |
| ネットワークの設定                     | 8  |
| ソフトウェアのインストールと操作              | 11 |
| スキャナーを使用する <基本的な操作>           | 14 |
| 原稿をスキャナーにセットする                | 14 |
| スキャナーを開く、閉じる                  | 15 |
| スキャン to USB USBメモリーにファイルを保存する | 16 |
| スキャン to PC PC にスキャンデータを送る     | 18 |
| コピー                           | 20 |
| スキャナーを使用する <各種設定と画像編集>        | 21 |
| お好みの設定をデフォルトとして保存する           | 23 |
| スキャナーをより効果的にお使いいただくために        | 24 |
| 巻き癖がきつい原稿                     | 24 |
| 設定の目安                         | 24 |
| 破損しやすい原稿をスキャンする(キャリアシートの使用)   | 25 |
| コピー時に画像の端が切り取られるのを防ぐ          | 26 |
| スキャナーの設定                      | 27 |
| スキャナーのメンテナンス                  | 29 |
| スキャナーのクリーニング                  | 29 |
| 消耗品                           | 29 |

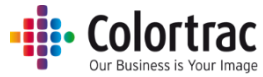

| キャリブレーション                                 | ы |
|-------------------------------------------|---|
| ステッチの調整                                   |   |
| スキャン長さの調整                                 |   |
| ファームウェアをアップデートする34                        |   |
| トラブルシューティング                               |   |
| エラーコード                                    |   |
| 操作に関するよくある質問                              |   |
| 原稿が正しく搬送されない                              |   |
| スキャナーの LED がつかない                          |   |
| スキャナーの電源スイッチを入れると LED がオレンジのままの状態となる      |   |
| コンピュータ上のスキャン画像やコピーが真っ白36                  |   |
| スキャン開始(緑のボタン)を押しても、USB メモリーにスキャンデータが入らない  |   |
| PC に取り込んだ画像がオリジナルの原稿より短く切り取られている          |   |
| コピー/スキャン開始(緑のボタン)を押しても、PC にスキャンデータを作成できない |   |
| コピー開始のボタン(緑のボタン)を押してもコピーできない              |   |
| スキャン、コピー機能が作動しない37                        |   |
| 接続をテストしてみる                                |   |
| 動作環境                                      |   |
| 画質                                        |   |
| スキャンやコピーの長さが正しくない40                       |   |
| L24/36 スキャナーの技術仕様                         |   |
| 用語集                                       |   |

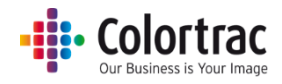

## 安全にお使いいただくために

本器に使用している警告表示をご確認ください。本製品を安全にお使いいただくために、以降の記述内容を必ずお守りください。

|          | スキャナーを落とさないでください。本器には<br>振動や衝撃で破損する恐れのある部品が含ま<br>れています。                          |
|----------|----------------------------------------------------------------------------------|
| Je al    | スキャナーの開閉時に指を挟まないように注<br>意してください。                                                 |
| Â        | スキャナー本体のカバーを外した場合、感電<br>する恐れがあります。                                               |
|          | スキャナーまたは電源アダプターに直射日光<br>が当たらないように注意してください。                                       |
| X        | スキャナーには付属の電源コード以外は使用<br>しないでください。                                                |
| <b>F</b> | スキャナーに水がかかったりする場所、または<br>湿気の多い場所で使用しないで下さい。                                      |
| 6%       | 操作環境:<br>スキャナーまたは電源アダプターは下記の環<br>境で使用してください。<br>相対湿度 10% ~ 90%<br>温度条件 10°C~35°C |

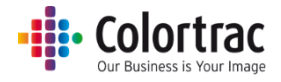

## 適合宣言書

| 製造元   | Global Scanning Suzhou Co. Ltd                                  |
|-------|-----------------------------------------------------------------|
|       | #39 Dongjing Industrial Zone, #9 Dongfu Road, Suzhou Industrial |
|       | Park, Suzhou, Jiangsu, 215123                                   |
| 適合    | 国際エネルギースタープログラム、CB、CE、FCC、UL、VCCI、C-                            |
|       | Tick、CCC、GS、BIS、KCC、EAC、BSMI、NOM-019-SCFI、ICES-                 |
|       | 003                                                             |
| 製品名:  | L24、L36                                                         |
| 機能:   | 大判スキャナー                                                         |
| 定格電圧: | DC 19V                                                          |
| 定格電流: | 3.42A                                                           |
| 電源:   | FSP065-REBXX (X=0-9, A-Z or Blank)                              |

## スキャナーの概要

### L 24/36の主な特長

- 機能:
  - 。 ⊐ピー
  - スキャン to USB メモリー
  - スキャン to PC
- 光学解像度: 600dpi
- 全読み取り幅を一本のラインセンサーでスキャンするシングルセンサーテクノロジー
- デュアル LED 光源(2 方向からの発光)により、図面の折れ目に生じる影を軽減
- ペーパホールドアッププレートは用紙のしわを伸ばしながら安定した用紙搬送を実現
- 最大読み取り幅 610mm、または 914 mm に対応するフェイスアップスキャナー
- 最大原稿幅 L24:660mm、L36:965mm

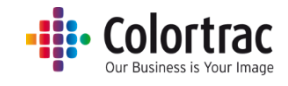

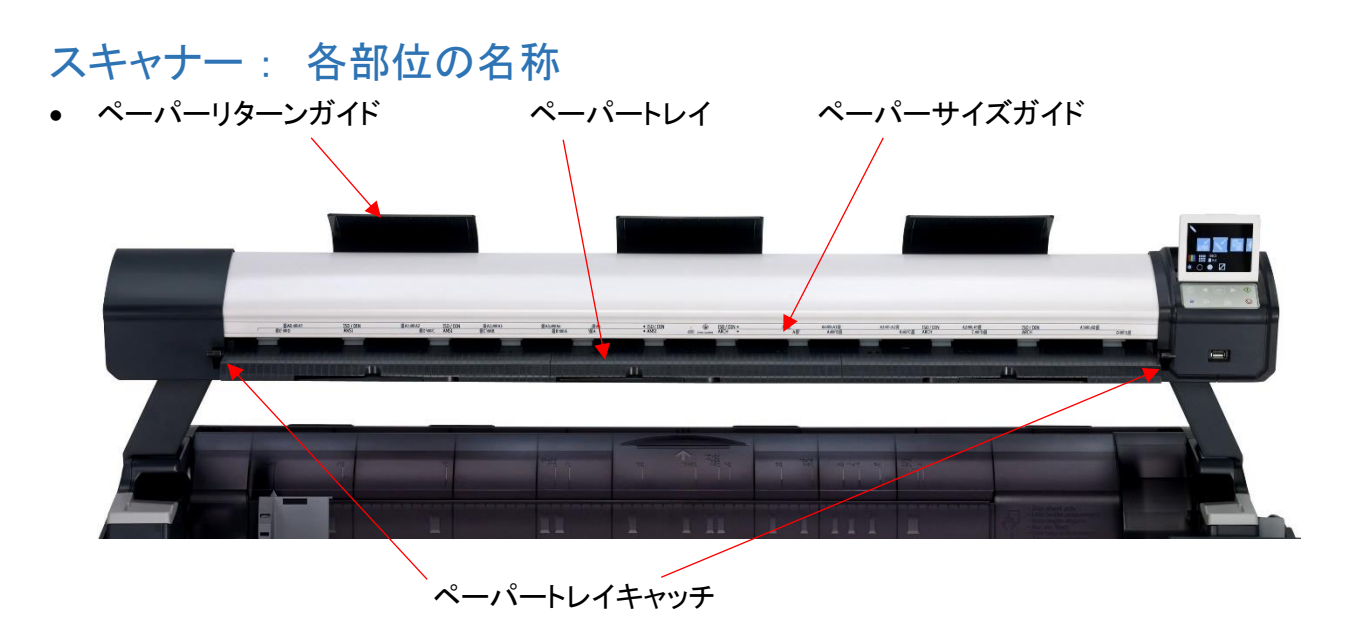

 スキャナー後方にある製造番号プレート (例:製造番号 = N5100277)

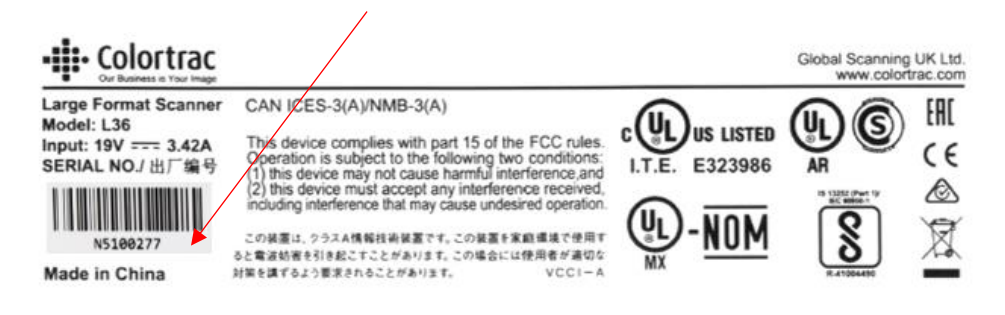

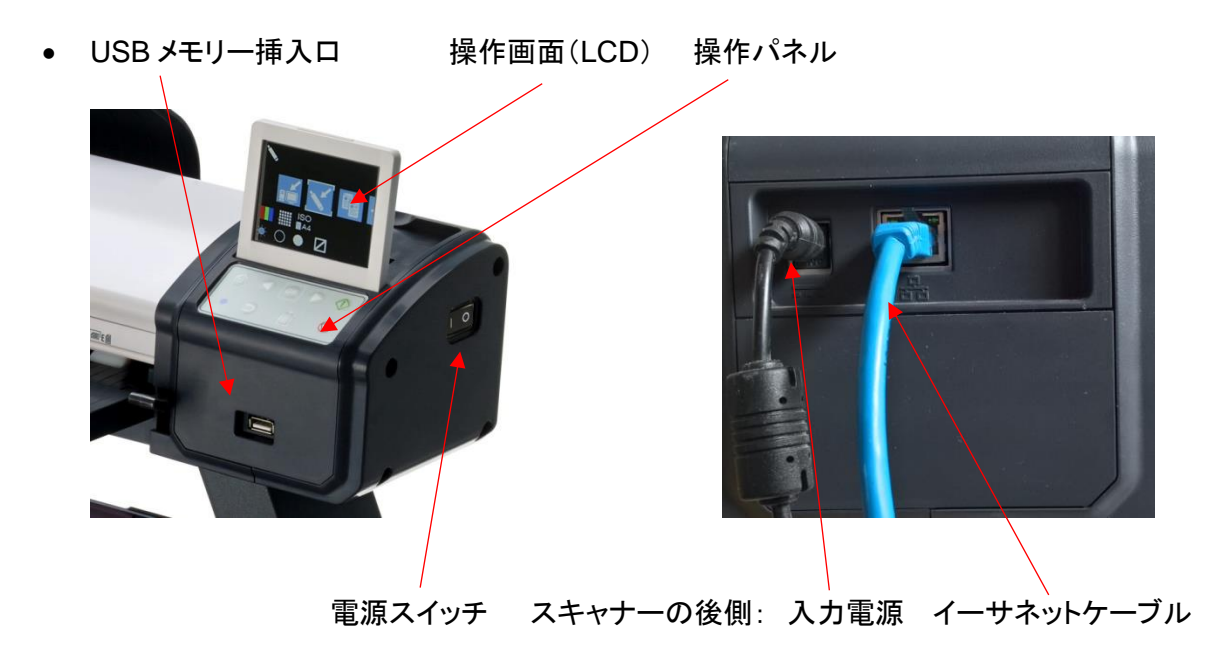

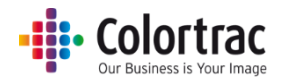

• ペーパーガイド(排紙した原稿がプリンターに入り込むのを防ぎます)

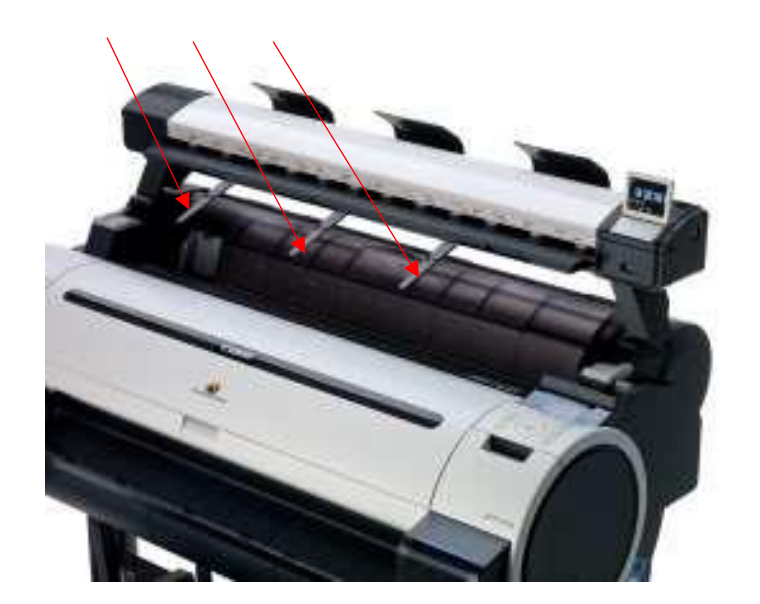

### • Colortrac Our Business is Your Image

## パッケージに含まれているもの

• 下記の品目がこのスキャナーに同梱されていることをご確認ください。

| イラスト    | 品目名                                                        | 数量             | イラスト                                                                                                    | 品目名                               | 数量 |
|---------|------------------------------------------------------------|----------------|----------------------------------------------------------------------------------------------------|-----------------------------------|----|
|         | LAN ケーブル<br>(長さ 2m)                                        | 1              | ISO %         A4         A3         A2         A1         A0         24" 36"           A4         100         141         200         283         402         87         432           A3         71         100         141         200         283         42         50         71         100         141         200         283         42         50         71         100         141         200         431         35         50         71         100         141         400         25         35         50         71         100         141         400         25         35         50         71         100         141         400         400         25         35         50         71         100         40         400         400         400         400         400         400         400         400         400         400         400         400         400         400         400         400         400         400         400         400         400         400         400         400         400         400         400         400         400         400         400         400         400         400 | 拡大縮小カー<br>ド                       | 5  |
|         | 電源ケーブル<br>(電源アダプタ<br>ーに接続)                                 | 1              |                                                                                                    | スキャナーマ<br>ウント固定ネ<br>ジ             | 6  |
|         | 電源アダプター<br>(長さ 2m)                                         | 1              |                                                                                                    | スキャナー本<br>体固定ネジ                   | 2  |
|         | 3mm 六角 L 棒<br>レンチ                                          | 1              | *                                                                                                    | ケーブルクリ<br>ップ                      | 1  |
|         | インストール<br>CD:Lスキャン<br>アプリ、ユーザ<br>ーガイド、アイコ<br>ンガイド(多言<br>語) | 1              |                                                                                                    | スキャナー<br>マウント<br>左側 1 個<br>右側 1 個 | 2  |
|         | キャリブレーショ<br>ンシート<br>(保護ケース入<br>り)                          | 1              |                                                                                                    | Lスキャナー<br>ガイド                     | 1  |
| 1111111 | ペーパーリター<br>ンガイド                                            | L24 月<br>L36 月 | 月 x 1<br>月 x 3                                                                                                    | 1                                 |    |

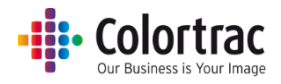

## スキャナーの操作

### 電源

- スキャナー右側側面にある電源スイッチをオンにします。
- スキャナーの右側にある液晶ディスプレイ (LCD) が点灯し、各種アイコンが表示されます。操作パネルの LED がオレンジ色から青に変われば正常に起動しています。
   LED がオレンジ色のまま点灯する場合は、ペーパートレイがしっかりと閉じているかを確認して下さい。

### 操作パネルボタンの機能

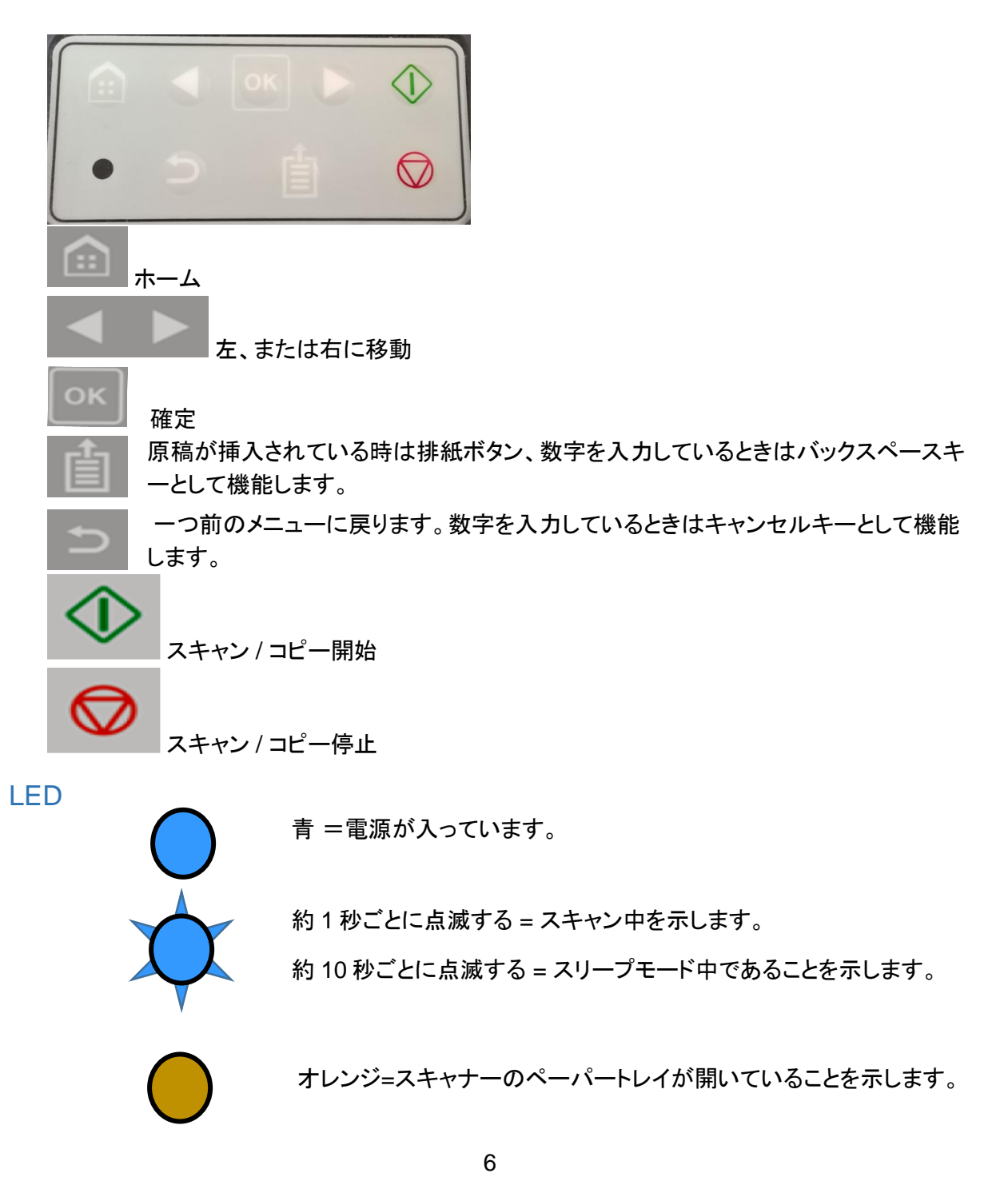

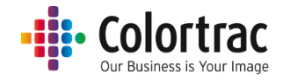

### LCD ディスプレイ

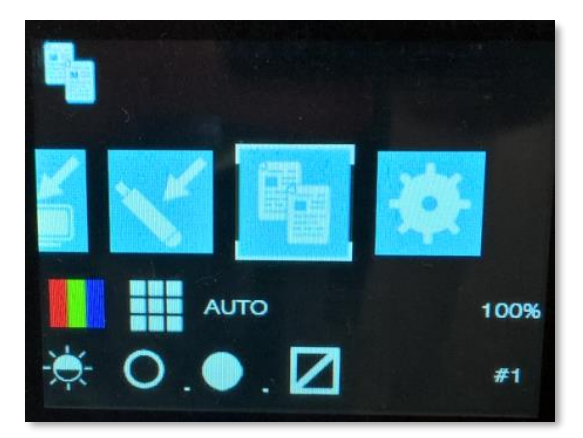

現在選択されているモードを表示します。 (例:コピー)

各機能を選択することができます。 (例:コピー)

現在の設定を表示します。

電源投入時のデフォルト設定: カラーモード、標準解像度、自動サイズ、明るさ=0、黒ポイント =1、白ポイント=1、枠のトリミング=オフ、コピー倍率 100%、コピー1 部。デフォルト設定はお 好みの設定に変更することができます。詳しくはこのマニュアルの 29 と 30 ページをご参照くだ さい。

### スリープモード

- スキャナーは国際エネルギースタープログラムに適合しており、15分間未使用の場合、自動的にスリープモードに移行します。(この設定は変更、または無効にすることができません)
- スリープモード中の消費電力は最少になり10秒毎に操作パネル上の青色 LED が点滅します。
- 操作パネルの緑ボタンを押してスリープモードを解除できます。

### アイコン警告表示の意味

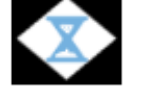

スキャナー処理中

USB メモリー: FAT32、128GB 以下の容量の USB メモリーを使用して下さい。

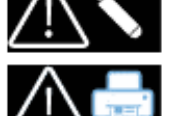

プリンター:使用するプリンターがネットワーク上に接続され、電源が入っていることを確認して下さい。

スキャン to PC : 使用する PC 上に L Scan アプリケーションが起動していることを 確認してください。

キャリブレーション:トラブルシューティングのエラーコードを確認してください。

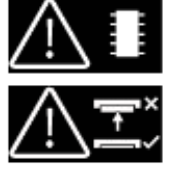

内蔵メモリー:トラブルシューティングのエラーコードを確認してください。

スキャナーが開いています:ペーパートレイが開いています。閉じてください。

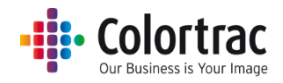

### ネットワークの設定

- スキャナーの電源を入れます。
- スキャナーを DHCP ネットワーク IP アドレスに設定します。
   スキャナーの操作画面の右、左のボタンを使い、「設定」を選択し、OK を押します。

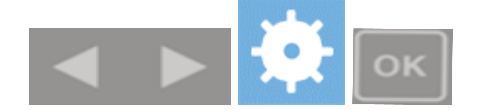

「ネットワーク」のアイコンを選択し、OKを押します。

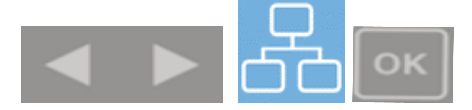

○ 右、左のボタンを使い「DHCP」を選択し、OKを押します。

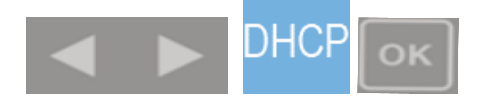

○ DHCPを選択するとスキャナーが自動的にサーバーから IP アドレスを検索し、画面に 表示します。

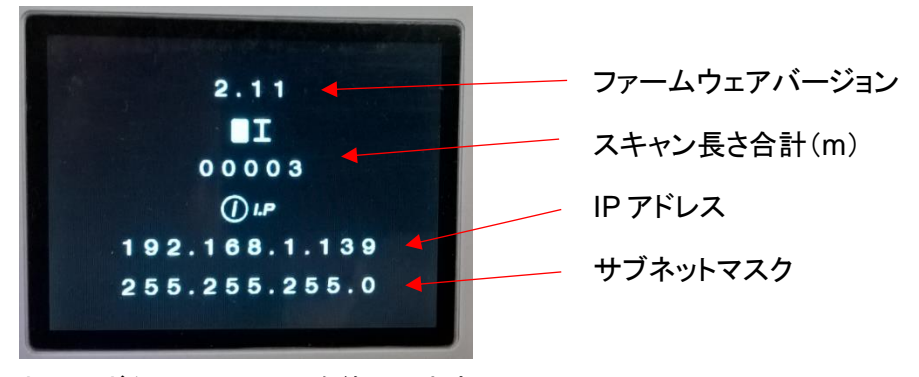

ホームボタンでこの画面を終了します。

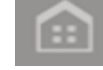

- または固定 IP アドレスとサブネットマスクを設定します。この設定はネットワーク管理者の方にご確認ください。
  - 操作画面の右、左ボタンを使い、「設定」を選択し、OK ボタンを押します。

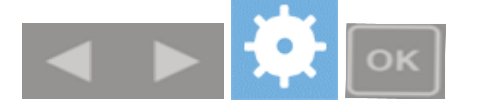

○ 「ネットワーク」のアイコンを選択し、OK ボタンを押します。

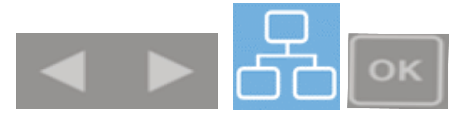

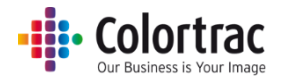

○ 「STATIC(固定アドレス)」を選択し、OK ボタンを押します。

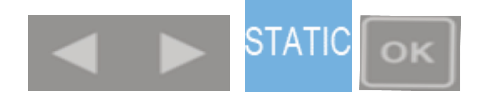

○ 「IP」、または「MASK」を選択し、OK ボタンを押します。

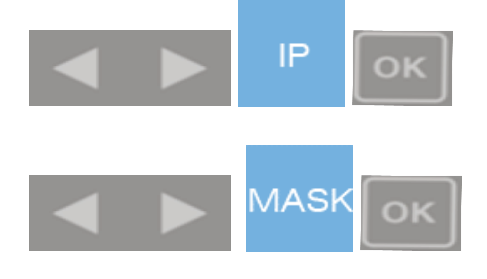

下線で示されている場所に数値を入力するには右、左のキーを使って数字を選択し、
 OKキーで確定します。下線は次の数字に移ります。同じように数値を入力します。すべての数字が入力されると自動的にそのアドレスを保存します。

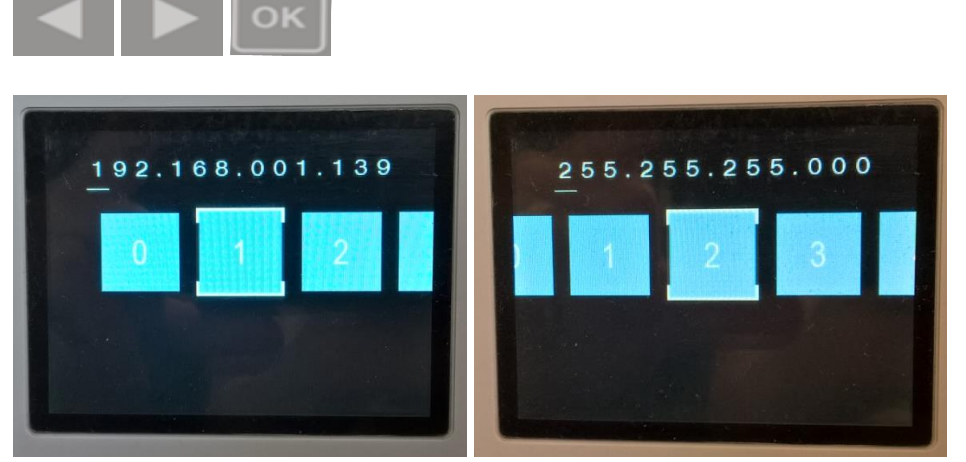

- 間違えて入力した場合は「排紙」ボタンで前の数字に戻り、再入力します。または「戻る」キーでこの作業を中止して画面を終了します。
- 自

カーソルを一つ前に移動:このメニューでは「排紙」ボタンで一つ前の数字 に戻ることができます。

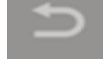

キャンセル:数値入力の操作をキャンセルし、前の画面に戻ります。

ホーム: 数値入力が終わったらホームボタンでこの画面を終了します。

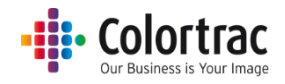

プリンター、PCのIPアドレスを表示する。
 コピー中はスキャナーにプリンターのIPアドレスを表示します。PCに画像を作成中はPCのIPアドレスを表示します。プリンターやPCのIPアドレスを表示したくない場合は下記の手順で表示を無効にすることができます。

操作画面の右、左ボタンを使い、「設定」を選択し、OKボタンを押します。

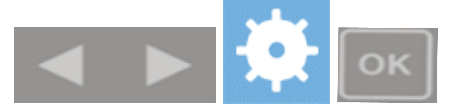

「ネットワーク」のアイコンを選択し、OK ボタンを押します。

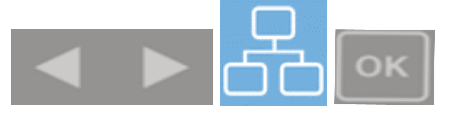

「プリンター、PCのIPアドレスの表示」のアイコンを選択し、OKボタンを押します。

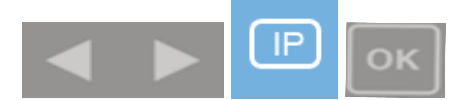

オンオフして表示を設定します。(下図、オフの状態)

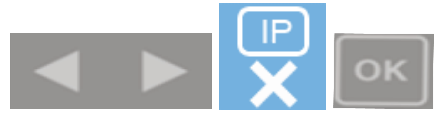

オンオフして表示を設定します。(下図、オンの状態)

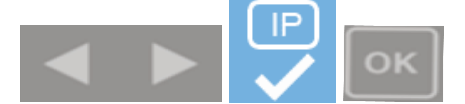

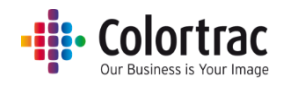

## ソフトウェアのインストールと操作

- L Scan アプリをインストールする PC を決めます。スキャン to PC を行うにはこの PC がネット ワークに接続されていて、電源が入っていて L Scan アプリが起動していなければなりません。 PC にインストールディスクを挿入します。自動再生の画面でオートラン(autorun.exe)を実行し ます。L Scan アプリはネットワークで接続されている一台の PC のみにインストールしてくださ い。複数の PC にインストールするとスキャン To PC をした時にそのデータを保存したい PC にデータが転送されなくなる恐れがあります。
- 下記のメッセージが出たら「はい(Y)」をクリックします。

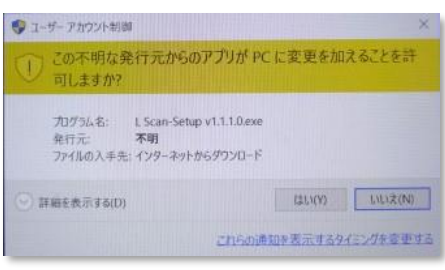

• インストール開始。

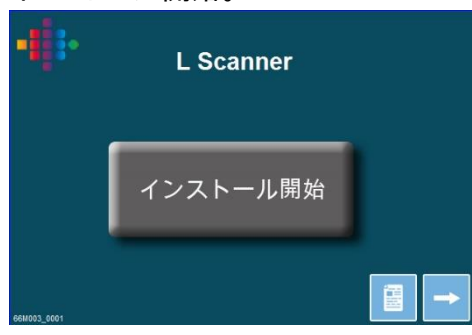

Microsoft's® Visual C++が PC にインストールされていない場合、下記のメッセージが表示されます。「規約に合意する」にチェックを入れて「インストール」をクリックします。インストールが終了したら「閉じる」をクリックします。(このメッセージが表示されない場合はすでに Visual C++がインストールされていることを示します)

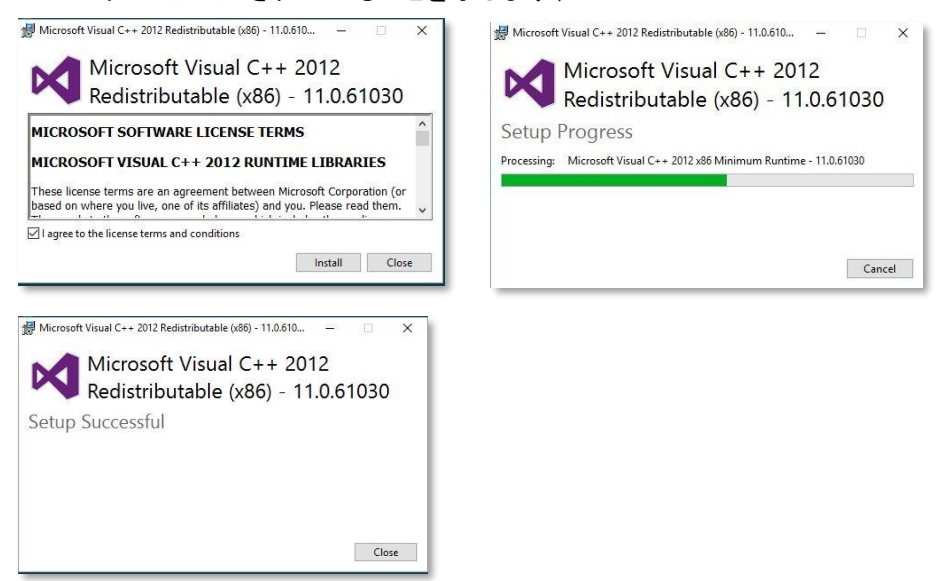

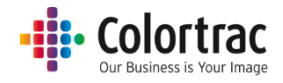

• L Scan アプリのインストール

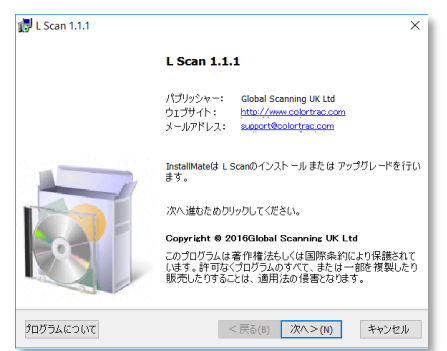

• 「ライセンス規約」を確認し、承諾したら「次へ」をクリックします。

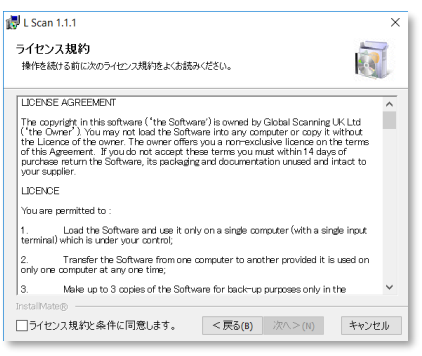

• インストール先フォルダーを指定します。

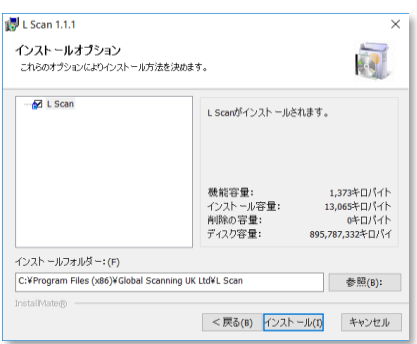

• インストール完了後に下記の画面が表示されます。「終了」を押します。

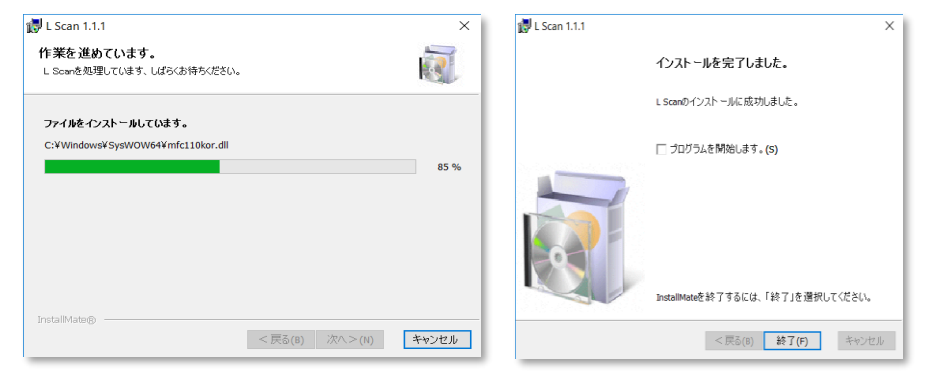

## • Colortrac

 「ドキュメント」アイコン(下図)をクリックし、この CD に保存されているドキュメントフォルダーを 確認し、一読するかプリント出力してください。このフォルダーにはアイコンガイド、Lスキャナー ガイド、ソフトウェアのリリースノートの情報が保存されています。「インストール終了」のアイコン (下図)をクリックし、インストールの画面を閉じます。

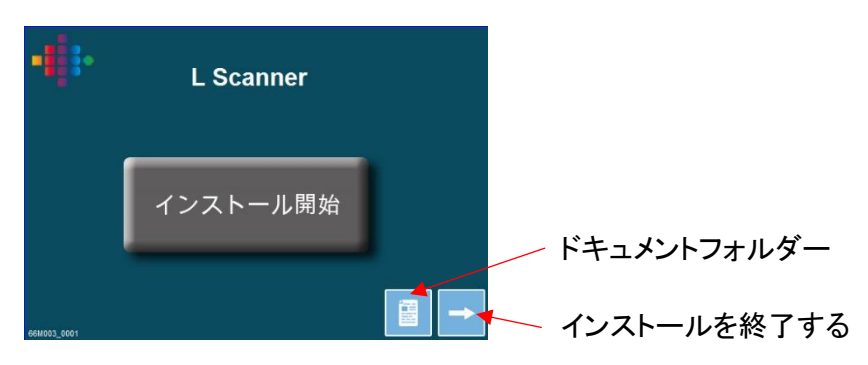

L Scan アプリは Windows® Tray App として始動し、PC が起動すると自動的に L Scan アプリが起動します。L Scan アプリインターフェースウィンドウは PC 画面、右下の「隠れているインジケータ表示」ボタンで PC の画面に表示することができます。

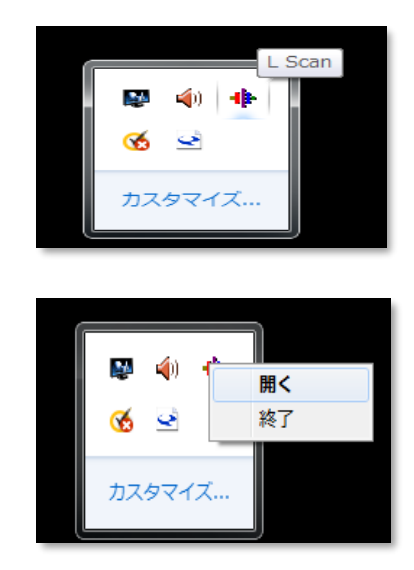

L Scan アプリを右クリックで開きます。

「閉じる」でLScanアプリを終了します。スキャン to PC で作成される画像を取り込むことを防ぎます。

- L Scan アプリを開きます。「ディレクトリに保存する」を選択し、スキャンした画像を保存するフォ
- ルダーを選択します。(通常、他のユーザーとネットワークで共有できるファイルを選択します)
   保存するファイルの種類を選択し(TIF / PDF / JPEG)、「閉じる」をクリックします。

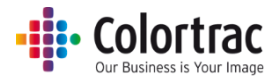

| L Scan v1.1.1.0             |             |
|-----------------------------|-------------|
| C:¥SCAN2FILE                | ディレクトリを保存する |
| ファイル形式<br>tif<br>pdf<br>jpg |             |
| 閉じる(C)                      |             |

## スキャナーを使用する <基本的な操作>

原稿をスキャナーにセットする

- 注意:ホッチキスの針やクリップのような物が付いた原稿をスキャンするとガラスに傷がつき、 正しい画像データを取り込むことができなくなります。また粘着テープやポストイットなどが付い た原稿をスキャンするとガラスに粘着剤が付き、画像の品質が悪くなる恐れがあるので気を付 けてください。
- キャリブレーションシートなど厚手の原稿をスキャンするときはペーパーリターンガイドを取り外し、後方にまっすぐに排紙されるようにしてください。

原稿を上向きにして原稿の中央がスキャナーの中央に合うようにセットします。自動サイズでス キャンする場合、おおよそ中心に合わせることで正しくスキャンできます。定型サイズを使用す る場合、スキャナーのカバーにある原稿サイズに原稿を合わせてセットします。ISO/DIN サイ ズは線の上に、ANSI サイズは線の左下に、ARCH サイズは線の右下に表示されています。

| A4      | ← ISO / DIN | 1 🛞              | ISO / DIN → | A4 🗐 |
|---------|-------------|------------------|-------------|------|
| A III A | ← ANSI      | Center Justified | ARCH →      | A    |

両手で原稿先端近くの両端を持ち、たるまないように少し原稿を引っ張り、真直ぐにしてスキャナーの開口口に平行になるように挿入します。0.5 秒後、原稿を検知するとスキャナーの中のローラーが自動的に駆動し、原稿をスキャナーに取り込み、スキャンやコピーを開始できるように正しい場所に原稿をセットします。

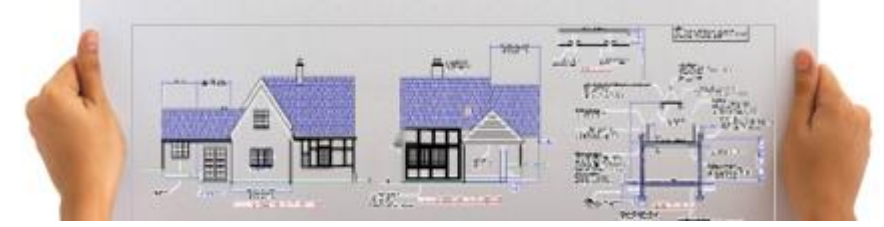

「排紙」ボタンを押すと原稿は排紙されます。

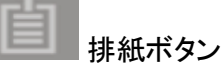

紙詰まりを起こした場合、スキャナーを開き、手で原稿を取り除いてください。原稿はスキャナーの前方、または後方から取り出せます。詳しくは「スキャナーを開く」を参照してください。

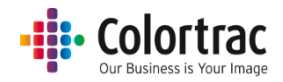

### スキャナーを開く、閉じる

- スキャナーを長時間、開いたままにしないでください。
- スキャナー本体の両端にあるレバーを同時に下げる事で、ペーパートレイ部が下に開きます。

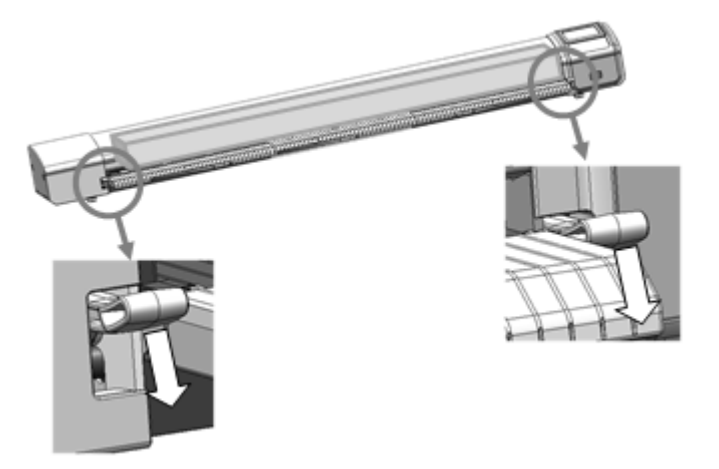

両手でペーパートレイ部分を持ち上げます。スキャナー本体がしっかり閉じるように押し上げます。レバーがロックされるまで持ち上げて下さい。本体がしっかり閉じられるとカチッという音がし、両側のレバーが固定されます。これでスキャナーは使用できる状態になります。

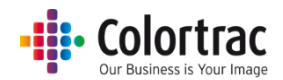

### スキャン to USB USB メモリーにファイルを保存する

 スキャナー本体に USB メモリーを差し込みます。FAT32、128GB 以下の容量の USB メモリ ーを使用してください。USB 延長コードは使用しないでください。

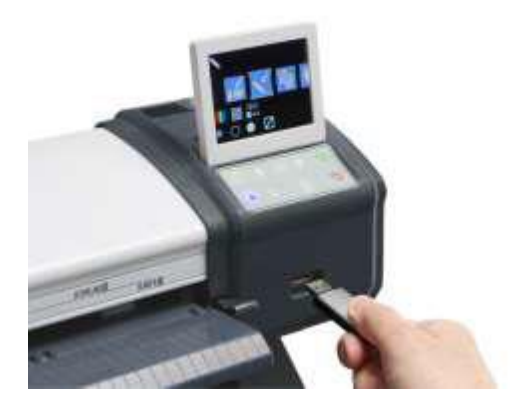

原稿を上向きにした状態で原稿の中心がスキャナーの中心の位置に合うようにセットします。
 自動サイズでスキャンする場合、おおよそ中心に合わせることで正しくスキャンできます。

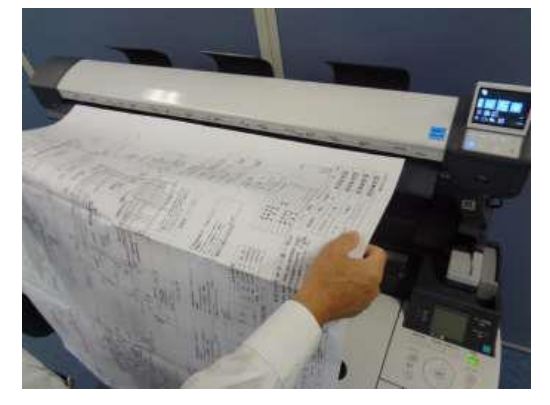

デフォルトの設定(カラーモード、標準解像度、自動サイズ、明るさ=0、黒ポイント=1、白ポイント=1、枠のトリミング=オフ)でスキャンします。

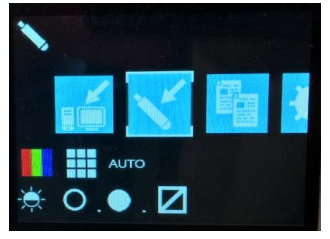

スキャナーの操作画面で右、左ボタンを使い「スキャン to USB」を選択し、開始ボタン(緑のボタン)を押します。原稿がスキャンされて内蔵メモリーにデータが作成されます。原稿はスキャナー後方に搬送され、ローラーが原稿を掴んだ状態で保持されます。

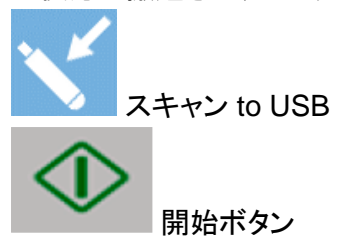

スキャンを中止するには赤の中止ボタンを押します。

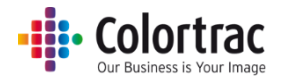

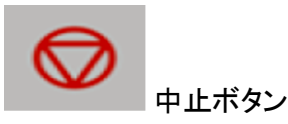

 スキャナーはスキャンデータを USBメモリーに保存します。保存中、処理済を%で表示します。
 砂時計のマークが消えて保存が完了すると原稿がスキャナーから排紙され、USBメモリーを取り外すことができます。(注意:砂時計マークが表示されている時に USBメモリーを取り外すと 画像データが正しく保存されません)

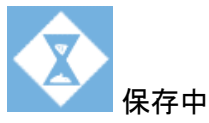

• 画像にはファイル名として数字が付けられます。0001から始まり、自動的に数値が加算されま す。Lシリーズスキャナーではタイムスタンプがサポートされないため、表示される日時は正しく ないのでご注意ください。

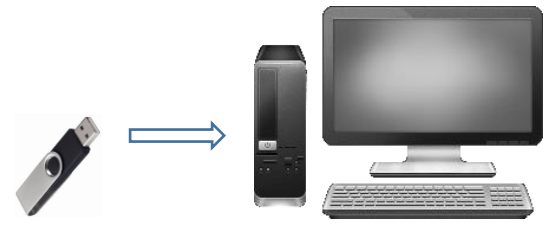

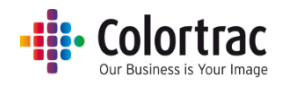

### スキャン to PC PC にスキャンデータを送る

• 「L Scan App」 が PC で起動していることを確認してください。

| Users¥nomat¥Desktop¥?シリ | -ズ開係  | ディルリトリを保存する |
|-------------------------|-------|-------------|
| ファイル形式                  | tif v |             |
|                         |       |             |

原稿を上向きにした状態で原稿の中心がスキャナーの中心の位置に合うようにセットします。
 自動サイズでスキャンする場合、おおよそ中心に合わせることで正しくスキャンできます。

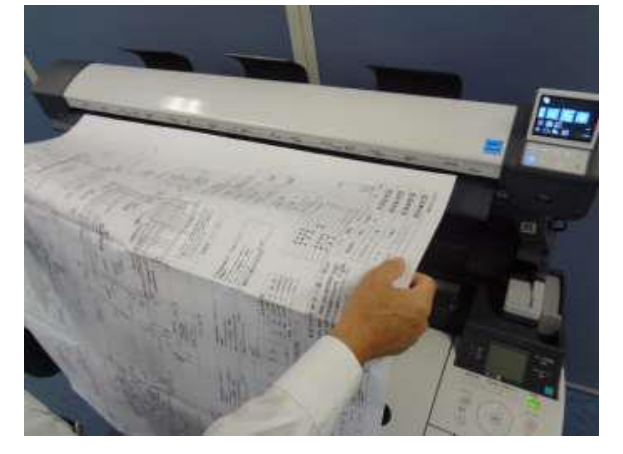

デフォルトの設定(カラーモード、標準解像度、自動サイズ、明るさ=0、黒ポイント=1、白ポイント=1、枠のトリミング=オフ)でスキャンします。

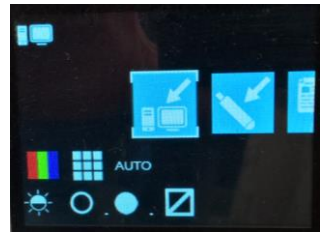

スキャナーの操作画面で右、左ボタンを使い「スキャン to PC」を選択し、開始ボタン(緑のボタン)を押します。スキャンされた画像はイーサネットを通し、PC にインストールされた L Scan App に送られます。原稿はスキャナー後方に搬送され、データが PC に転送されるまでローラーが原稿を掴んだ状態でスキャナーに保持されます。

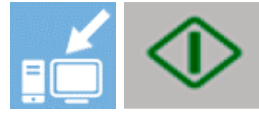

スキャンを中止するには赤の中止ボタンを押します。

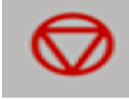

 スキャナーはスキャンデータを PC に転送します。転送が終わり、砂時計のマークが消えると原 稿がスキャナーから排紙されます。

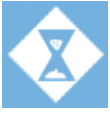

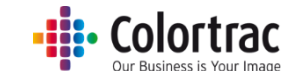

• L Scan App が「スキャン 受信完了」というメッセージを表示します。 画像ビューワでスキャンフ ァイルを開き、画像を確認します。

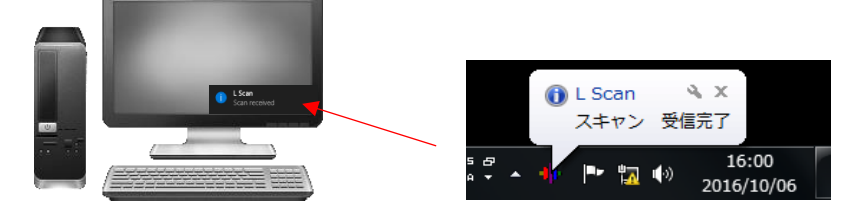

日付と時間の数値でスキャンファイルに下記の様にファイル名が付けられます。 YYYY-M-D-H-M-S 2016-8-3-15-11-1

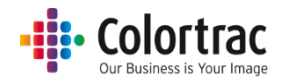

コピー

 プリンターがネットワークに接続されていて、プリントできる状態であることを確認します。原稿を 上向きにした状態で原稿の中心がスキャナーの中心の位置に合うようにセットします。自動サ イズでスキャンする場合、おおよそ中心に合わせることで正しくスキャンできます。

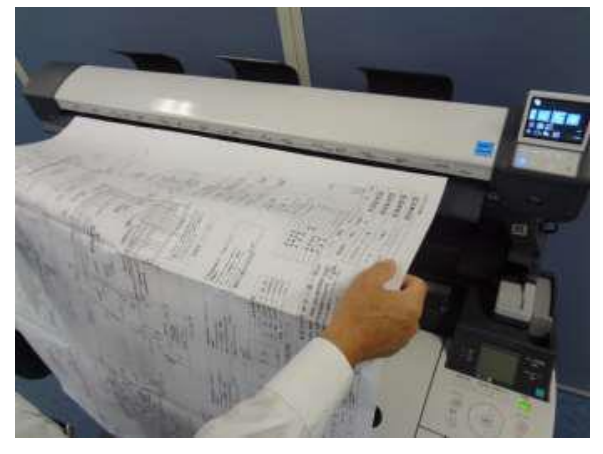

デフォルトの設定(カラーモード、標準解像度、自動サイズ、明るさ=0、黒ポイント=1、白ポイント=1、枠のトリミング=オフ)でスキャンします。

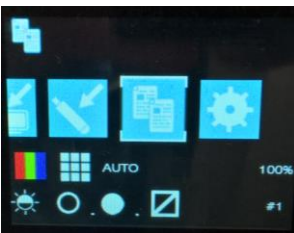

スキャナーの操作画面で右、左ボタンを使い「コピー」を選択し、開始ボタン(緑のボタン)を押します。原稿がスキャンされて内蔵メモリーにデータが作成されます。原稿はスキャナー後方に搬送され、ローラーが原稿を掴んだ状態でスキャナーに保持されます。

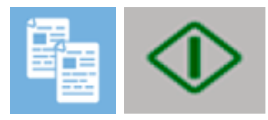

• スキャンを中止するには赤の中止ボタンを押します。

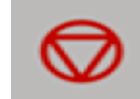

スキャナーはスキャンデータをプリンターに転送します。転送が終わり、砂時計のマークが消えると原稿がスキャナーから排紙されます。プリンターから出力されたコピーを確認します。

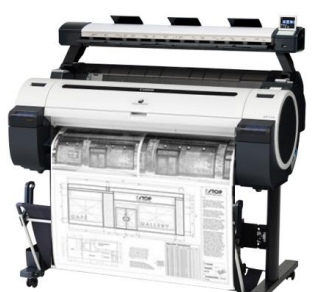

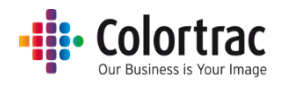

## スキャナーを使用する <各種設定と画像編集>

• スキャナーの操作画面で右、左のボタンで機能を選択し、OKを押します。

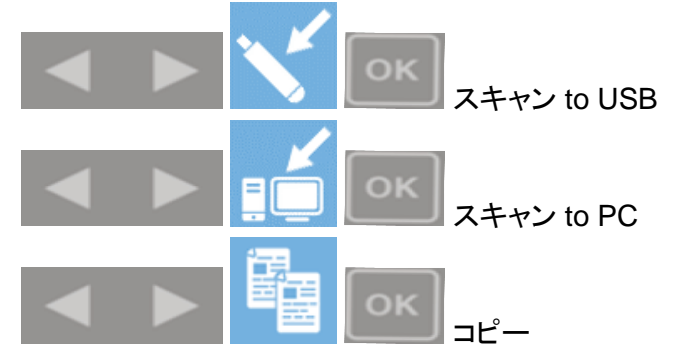

• 設定を変更したい項目を選択し、OK ボタンを押します。設定を変更して OK を押します。

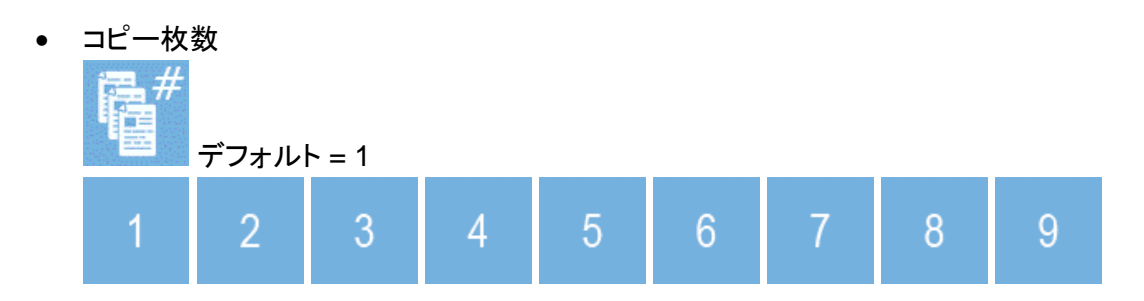

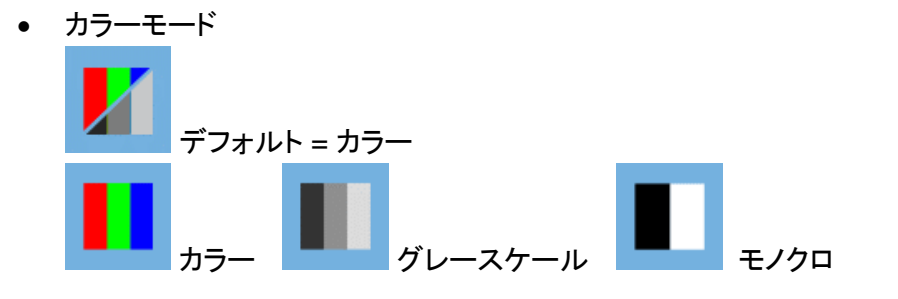

きれい

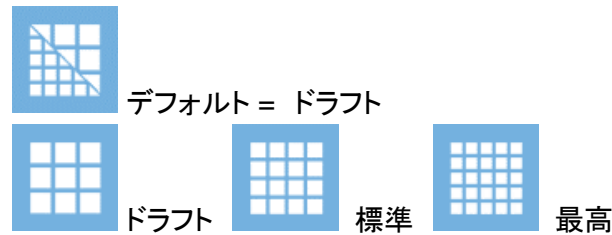

オリジナル原稿サイズ

デフォルト = 自動サイズ

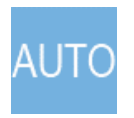

自動サイズ:原稿がスキャナーにセットされるとスキャナーが原稿のサイズを自動で 検出します。または、オリジナルの原稿サイズに関係なくISO、ANSI、ARCH サイ ズを用紙サイズ選択のアイコンの中から選択することができます。

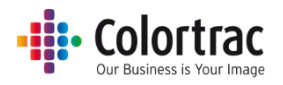

| ISO  | ISO<br>A0 | ISO<br>A1 | ISO<br>A2 | ISO<br>A3 | ISO<br>A4 | ISO サイズ  |
|------|-----------|-----------|-----------|-----------|-----------|----------|
| ANSI | ANSI<br>A | ANSI<br>B | ANSI<br>C | ANSI<br>D | ANSI<br>E | ANSI サイズ |
| ARCH | ARCH<br>A | ARCH<br>B | ARCH<br>C | ARCH<br>D | ARCH<br>E | ARCH サイズ |
|      |           | 縦置き、      | 横置き       |           |           |          |

| ISO | サイズ               | ANSI | サイズ          | ARCH   | サイズ         |
|-----|-------------------|------|--------------|--------|-------------|
| A0  | 841mm x<br>1189mm | E    | 34in x 44 in | ARCH E | 36inx 48in  |
| A1  | 841mm x<br>594mm  | D    | 34in x 22 in | ARCH D | 36in x 24in |
| A2  | 594mm x<br>420mm  | С    | 22in x 17 in | ARCH C | 24in x 18in |
| A3  | 297mm x<br>420mm  | В    | 17in x 11in  | ARCH B | 18in x 12in |
| A4  | 297mm x<br>210mm  | A    | 11in x 8.5in | ARCH A | 12in x 9in  |

コピー倍率

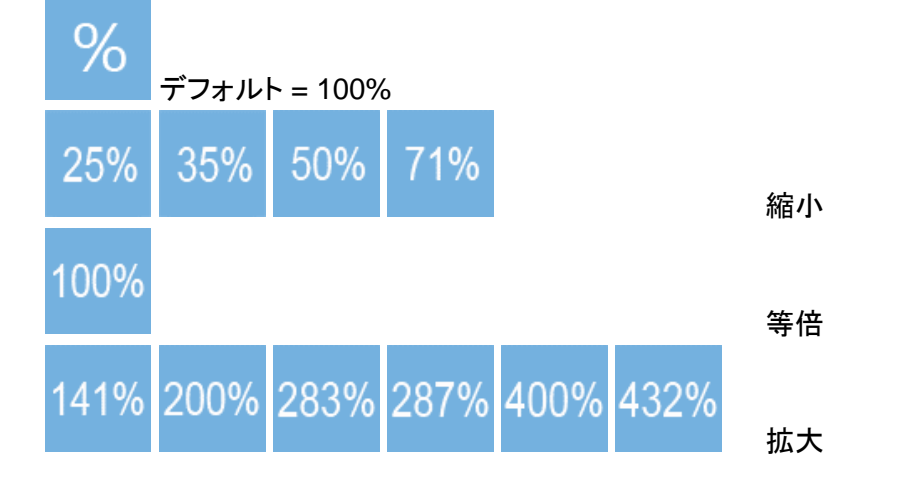

• 明るさ: バーの数が多くなると明るくなり、少なくなると暗くなります。

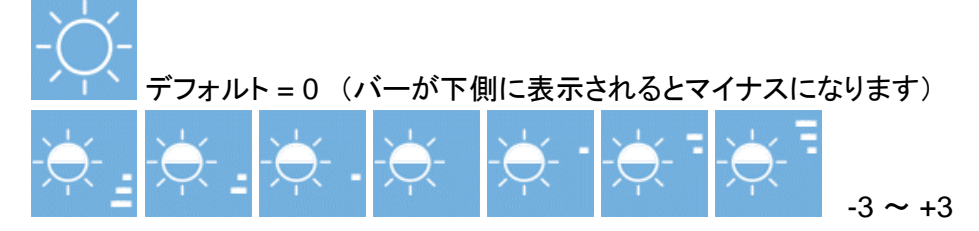

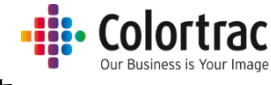

• 白ポイント: バーの数が多くなると画像の背景がきれいになり、白はより白くなります。

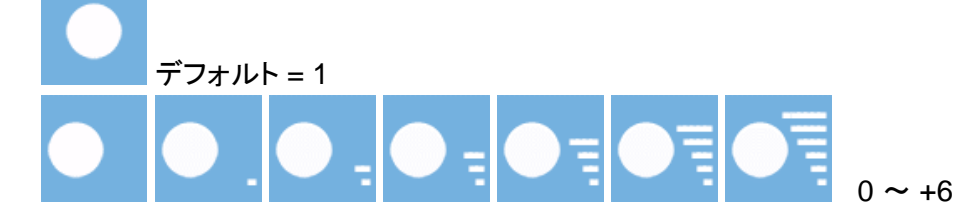

• 黒ポイント: バーの数が多くなると画像の暗い部分がより暗くなります。黒はより黒くなります。

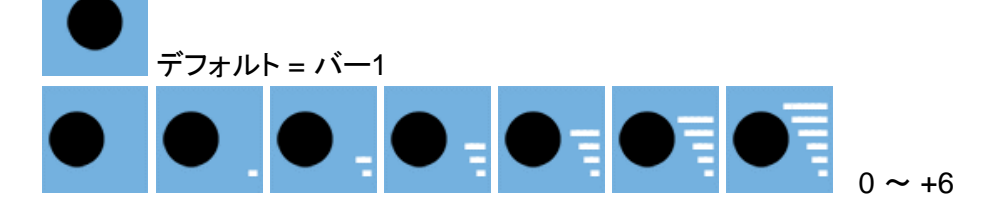

• 枠のトリミング: スキャンした画像の四方 3mm の余白をトリミングします。

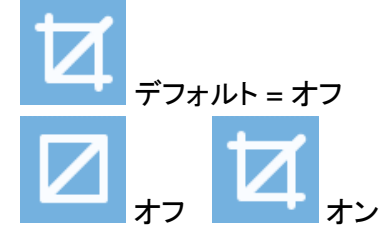

お好みの設定をデフォルトとして保存する

- 現在の設定をデフォルトとして保存することができます。キャリブレーションのデータには影響しません。
- スキャナーの操作画面で右、左のボタンで「設定」のアイコンを選択し、OKを押します。

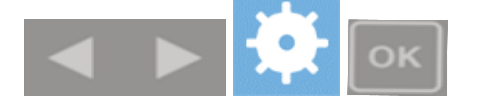

「設定をフォルダーに保存する」のアイコンをクリックし、OKを押します。 正しく保存されるとチェックマークが表示されます。

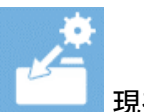

現在の設定をデフォルトとして保存する

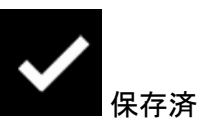

「設定をデフォルトに戻す」のアイコンをクリックし、OKを押すと現在の設定を工場出荷時のデフォルトに戻すことができます。

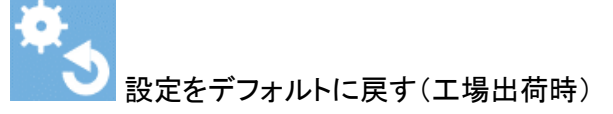

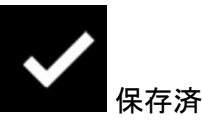

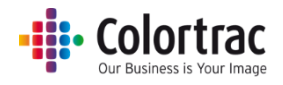

## スキャナーをより効果的にお使いいただくために

### 巻き癖がきつい原稿

- スキャンする前に巻き癖がある原稿をしっかりと伸ばしてください。
- 排紙された原稿が再度スキャナーに入ることがないように、両手で支えながらスキャンします。
   原稿挿入口に入ってしまった場合、紙詰まりを起こし、原稿を破損する恐れがありますので十分に気を付けてください。

### 設定の目安

| 色の精度が重要な写真などの原稿の    | グラフィックスや線画などくっきりとした線 |
|---------------------|----------------------|
| スキャン                | や色を再現したい             |
| 白ポイント = 0、黒ポイント = 0 | 白ポイント =1、黒ポイント = 1   |

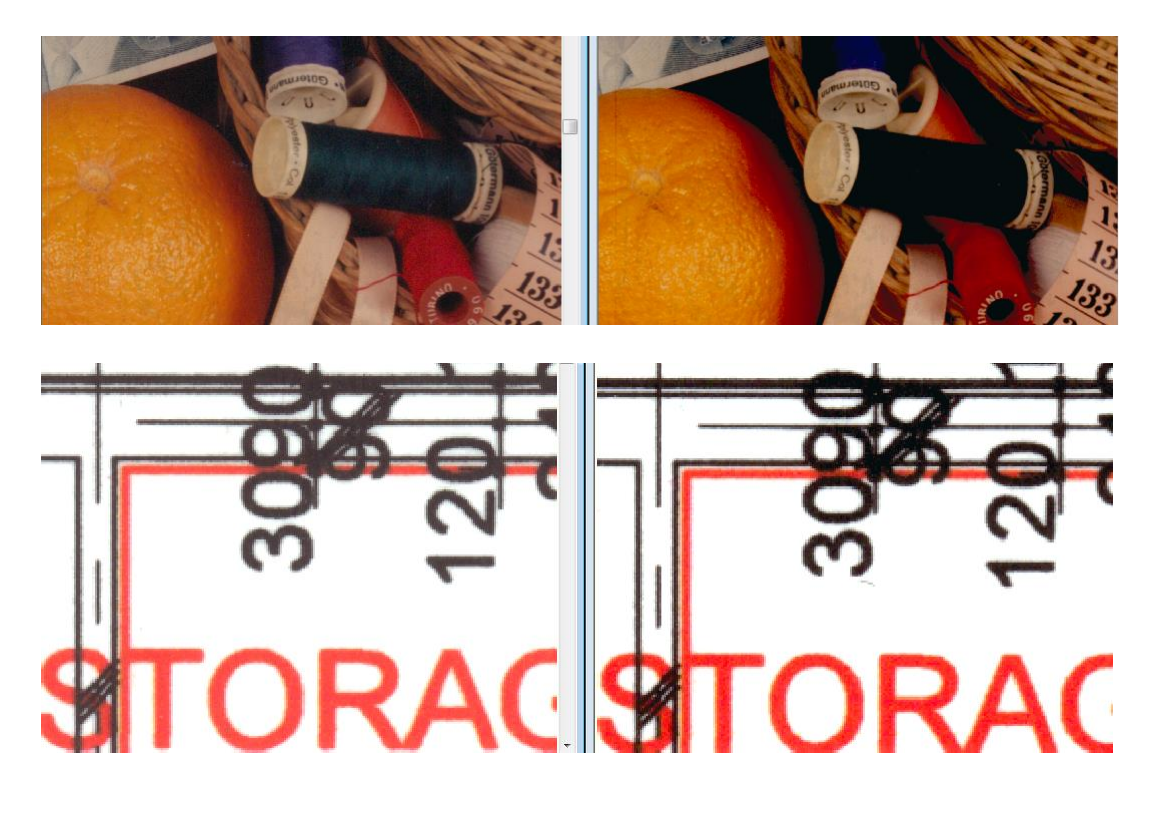

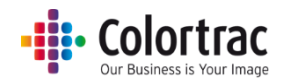

### 破損しやすい原稿をスキャンする(キャリアシートの使用)

 原稿の淵や折り目が破れた図面や地図、古い原稿や貴重な原稿、あるいは和紙などの原稿 (腰の弱い原稿)は原稿を保護しながら搬送できるキャリアシート(別売オプション)に挟んでス キャンする事を推奨します。

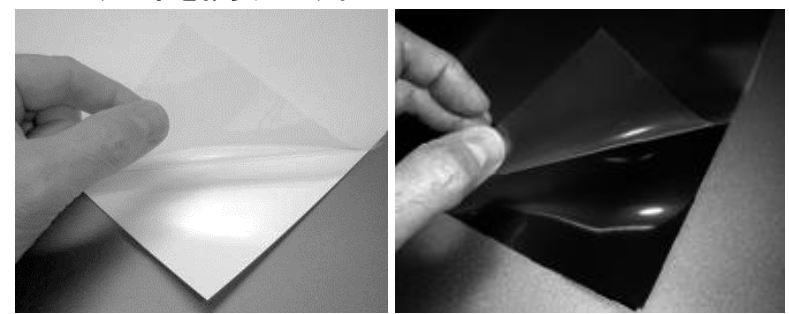

- キャリアシートは次のような原稿をスキャンする時にも有効です。
  - フィルムなど透明な原稿をスキャンする時に起きる光の反射を抑え、質の良い画像を 得るのに役立ちます。
  - 光沢紙などつるつるした表面の原稿に傷がつくのを防ぎます。
  - スキャナーに挿入しにくい形の原稿、破れている原稿、また複数の原稿を一つの原稿
     としてスキャンする場合などキャリアシートに挟んでスキャンすることを推奨します。
  - 汚れている原稿などキャリアシートに挟んでスキャンすることでスキャナーのガラスが 汚れるのを防ぎます。
  - 両面に印刷されている原稿は、裏写りを軽減させるため、裏地が黒いキャリアシート (別売オプション)を使用してスキャンすることを推奨します。
- キャリアシートの価格等は販売店にご確認ください。

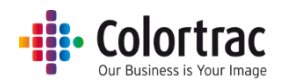

### コピー時に画像の端が切り取られるのを防ぐ

- 594mm 幅の原稿を A1 の定型サイズでスキャンすると画像は 594mm 幅になります。
- プリンターは両サイドに 3mm の余白があり、そこにプリントすることができません。594mm 幅のロール紙には両端 3mm を除いた 588mm 幅の画像しかプリントすることができません。そのため、594mm 幅の原稿を 588mm 幅でプリントする場合、画像が右側に 3mm 寄ることになり、原稿の右側 6mm 幅(3mm x 2)のデータが切り取られてしまいます。

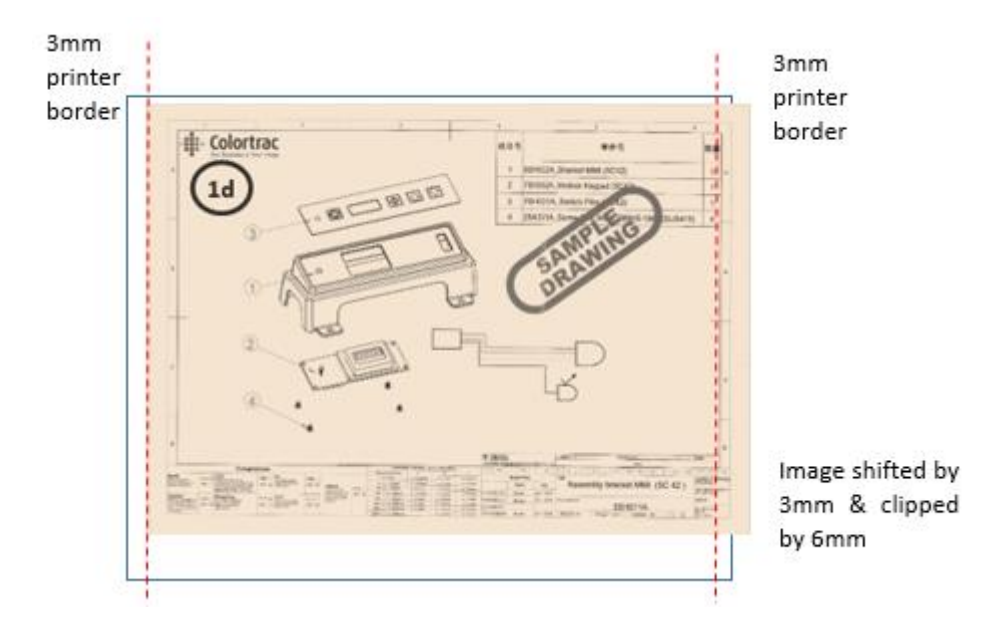

• 「枠のトリミング」をオンにすることでプリントする前にスキャン画像の四方の 3mm の余白をトリ ミングし、画像を正しい位置に配置してプリントします。

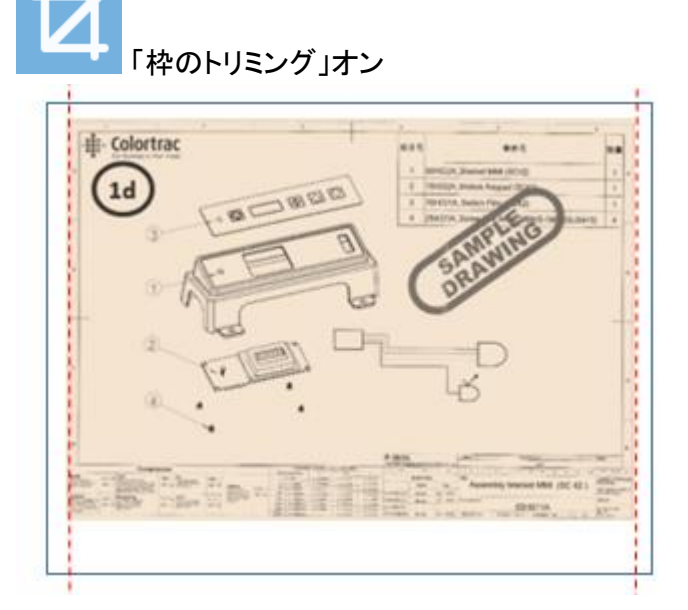

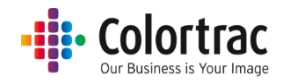

### スキャナーの設定

• スキャナーの操作画面で右、左のボタンで「設定」のアイコンを選択し、OKを押します。

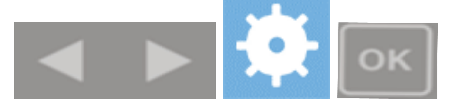

- 変更したい設定を選択し、OKを押します。数値を変更して OK を押します。
- スキャナーの情報を表示

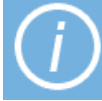

この画面では数値を変更することはできません。情報の表示のみになります。

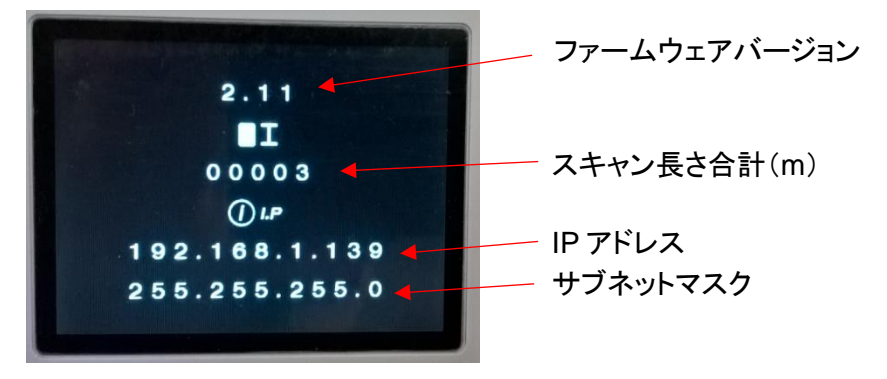

• ネットワークの設定

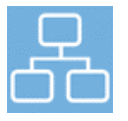

自動 IP アドレスの設定

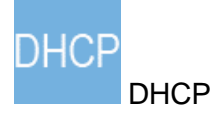

○ マニュアルでの IP アドレスの設定

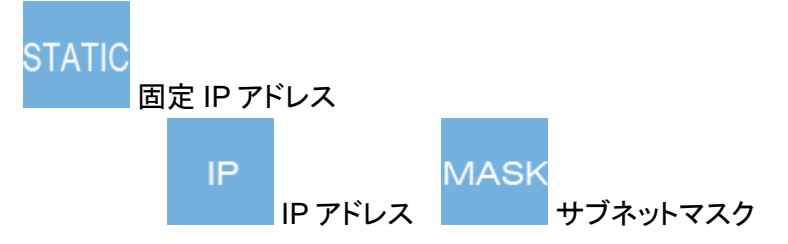

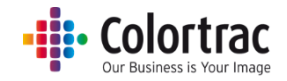

○ コピー、またはスキャン to PC の操作中にプリンターや PC の IP アドレスの表示。

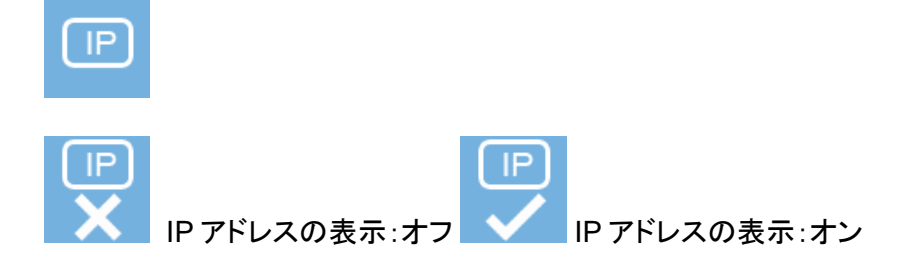

• ファームウェアを更新する(「スキャナーのメンテナンス」を参照)

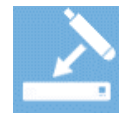

現在の設定をデフォルトとして保存する(「スキャナーを使用する <各種設定、画像編集>」
 を参照)

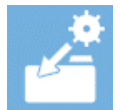

 現在の設定を工場出荷時のデフォルトに戻す(「スキャナーを使用する <各種設定、画像編 集>」を参照)

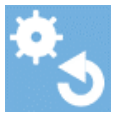

• スキャン長さ(「スキャナーのメンテナンス」を参照)

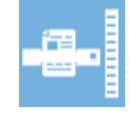

スキャナーのキャリブレーションを実行する(「スキャナーのメンテナンス」を参照)

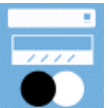

• ステッチの調整を実行する(「スキャナーのメンテナンス」を参照)

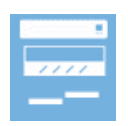

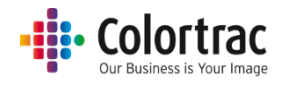

## スキャナーのメンテナンス

スキャナーのクリーニング

• 両端のレバーを押し下げてペーパートレイを一番下まで押し下げます。

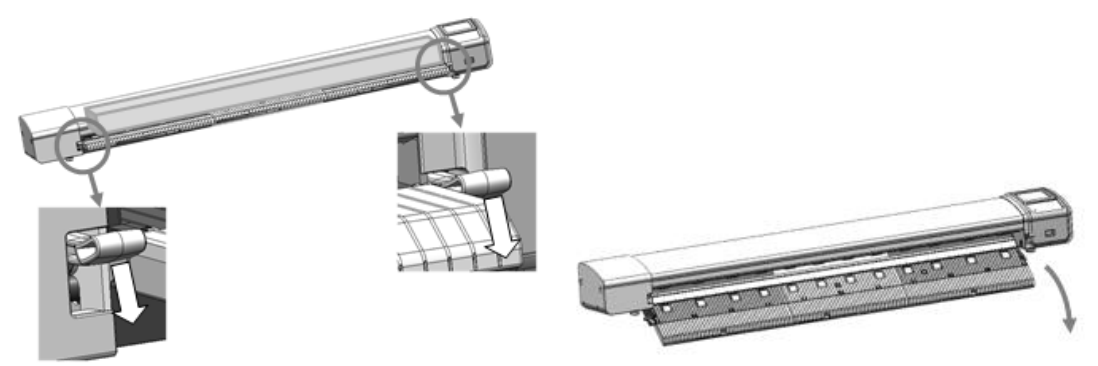

OA クリーナー、アルコール(イソプロピルアルコール)などのクリーナーを清潔で糸クズのでない布に吹き付けます。スキャナーに直接クリーナーを吹き付けないでください。

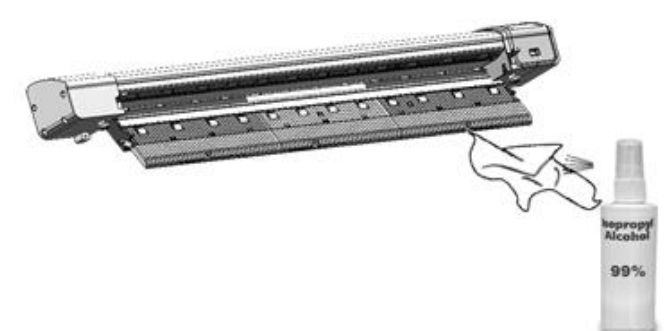

• 布で下記の箇所をクリーニングします。

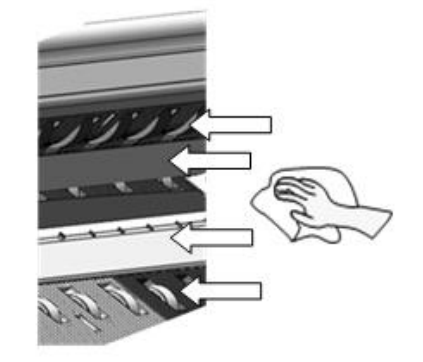

- 上部ドライブローラー
- o ガラス
- o ペーパホールドアッププレート
- 下部ローラー(手でローラーを回し、全体をきれいにします)

### 消耗品

- 使用頻度によって消耗する部品を消耗品として扱っています。下記はLシリーズスキャナーの 消耗品です。販売店よりお求めいただけます。
  - ガラスサブアッセンブリー
  - o ペーパホールドアッププレート
  - キャリブレーションシート

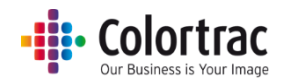

### キャリブレーション

- スキャナーは室温の変化に敏感です。キャリブレーションは定期的なメンテナンスの一環で スキャナーのセンサー性能を維持するためのものです。
- キャリブレーション実施の際は、必ずペーパーリターンガイドを取り外してください。(ペーパーリ ターンガイドが取り付けられた状態でキャリブレーションを実施すると、キャリブレーションシート が破損することがあります)

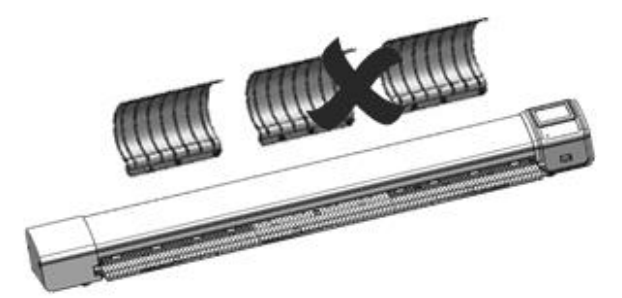

- ガラスとローラーをきれいに清掃します。(汚れ等がついていないか確認して下さい)
- キャリブレーションシートの白と黒の面を上にして黒い側からスキャナーに挿入します。シートは スキャナーのペーパートレイの中央に合わせてセットして下さい。

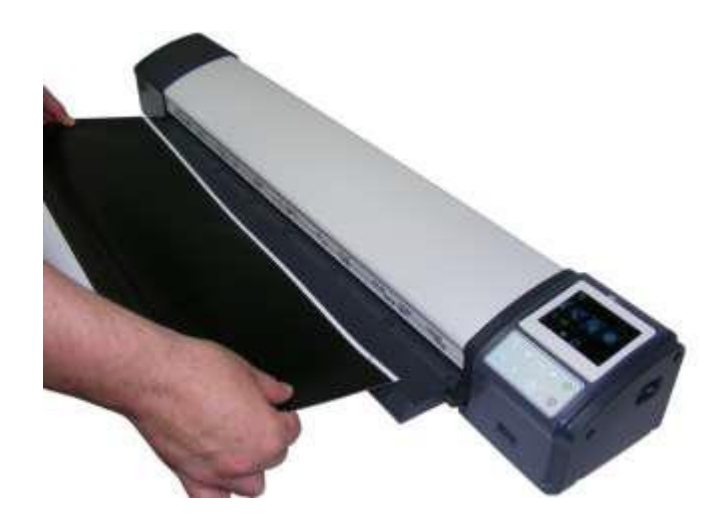

• スキャナーの操作画面で右、左のボタンを使い、「設定」のアイコンを選択し、OK ボタンを押し ます。

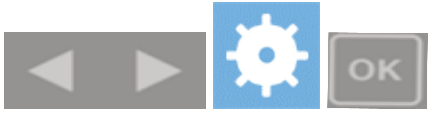

 「キャリブレーション」を選択し、OKを押します。(キャリブレーションシートが上記の説明のよう に正しい方法でスキャナーにセットされないとキャリブレーションを実行しません。)

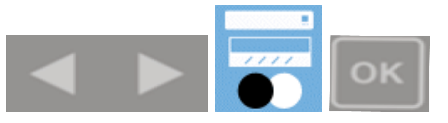

 キャリブレーションシートはキャリブレーションが終了するまで数回スキャナーの中を前方、また は後方に搬送されます。スキャナーの操作画面が「ホーム」に戻るまでお待ちください。キャリブ レーションは数分で終了します。その後シートを取り出し、大切に保管してください。

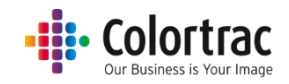

### ステッチの調整

 ステッチ調整を実施する場合は、必ずペーパーリターンガイドを取り外してください。(ペーパー リターンガイドが取り付けられた状態でステッチ調整を実施すると、キャリブレーションシートが 破損することがあります)

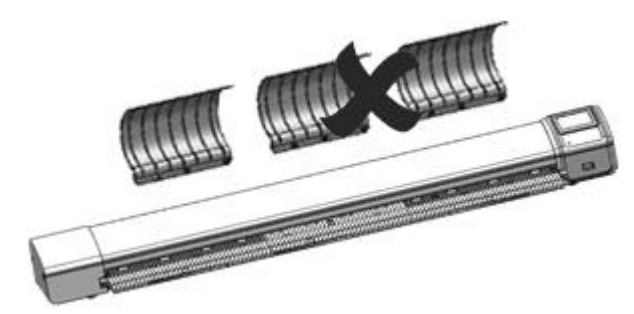

- ガラスとローラーをきれいに清掃します。(汚れ等がついていないか確認して下さい)
- キャリブレーションシートの白と黒の面を上にして黒い側からスキャナーに挿入します。シートは スキャナーのペーパートレイの中央に合わせてセットして下さい。(シートはきれいであるか確 認して下さい。)

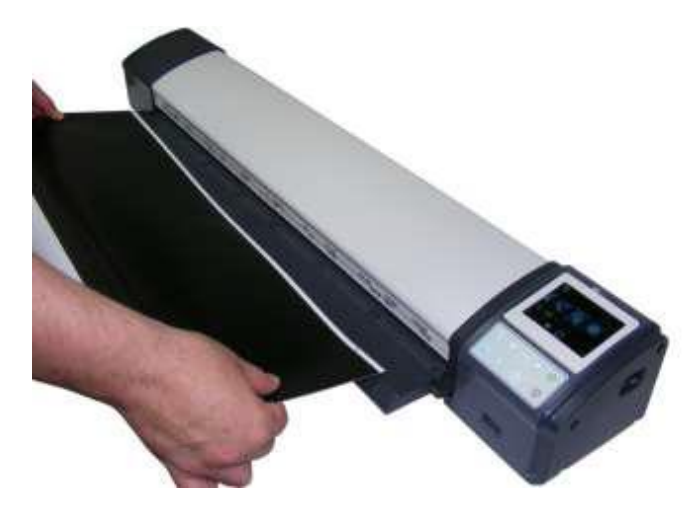

• スキャナー操作画面で右、左のボタンを使い「設定」のアイコンを選択し OK ボタンを押します。

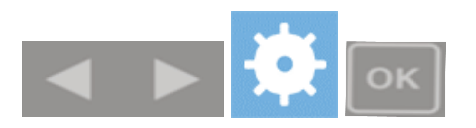

• 「ステッチ調整」を選択し、OKを押します。(キャリブレーションシートが上記の説明のように正しい方法でスキャナーにセットされないとステッチ調整を実行しません。)

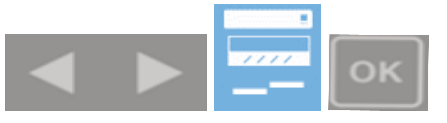

キャリブレーションシートはステッチ調整が終了するまで、数回スキャナーの中を前方または後方に搬送されます。スキャナーの操作画面が「ホーム」に戻るまでお待ちください。ステッチ調整は数分で終了します。その後シートを取り出し、大切に保管してください。

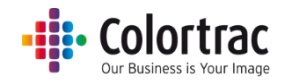

### スキャン長さの調整

- スキャン、またはコピーの長さを調整します。原稿をコピーしてオリジナルとコピー両方の図枠の長さを測ります。コピー図枠の長さはオリジナルの図枠の長さの±2%が許容範囲となります。例えばオリジナル図枠の長さが 500mmの場合、コピー図枠の長さが 499mm から501mm までの長さであれば許容範囲となります。もしこの範囲にならない場合は下記の様に調整します。
  - スキャナーの中央と原稿の中央を合わせてスキャンする面を上向きでセットします。自動サイズ機能を使用するので原稿を必ずしも正確な場所に配置する必要はありません。原稿をコピーし、オリジナルとコピー両方の図枠の長さを測ります。

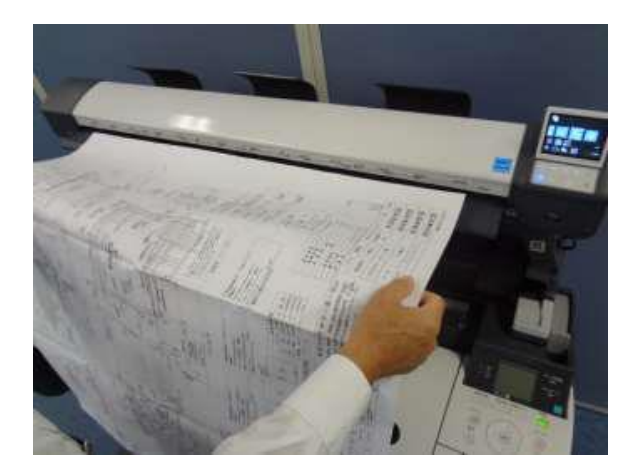

デフォルトの設定を使います:カラーモード、標準解像度、自動サイズ、明るさ=0、
 黒ポイント=1、白ポイント=1、枠のトリミング=オフ、倍率=100%、コピー数=1

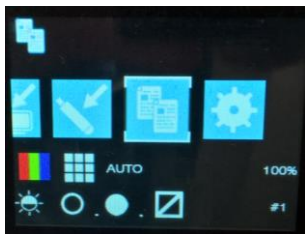

○ スキャナーの操作画面で右、左のボタンを使い「コピー」機能を選択し、緑のボタンを押します。

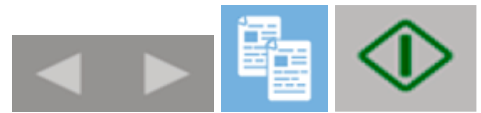

スキャナーがプリンターにスキャンデータを転送します。PC にスキャンデータが転送されるのを待ちます。完了すると砂時計が消えて原稿がスキャナーから排紙されます。プリンターから出力されたコピーを確認します。

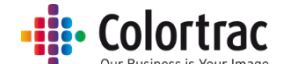

オリジナルとコピーの両方の図枠を測ります。オリジナルの図枠の長さをコピーの図枠
 長さで割って調整値を算出します。

0

調整値 = <u>オリジナルの図枠の長さ</u> = <u>885mm</u> = 0.9910 コピーの図枠の長さ 893mm

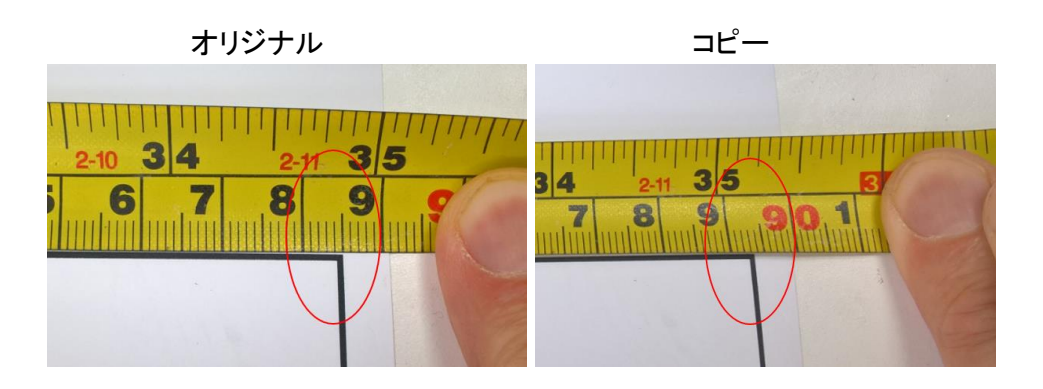

○ 操作画面で右、左のボタンで「設定」のアイコンを選択し、OKを押します。

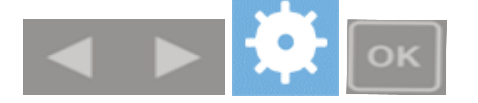

○ 「スキャン長さの調整」のアイコンを選択し、OKを押します。

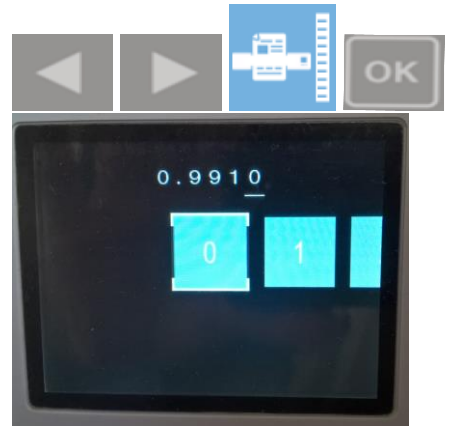

調整値を入力します。右、左ボタンを使い、下線の位置に入る数字を選択し、OKボタンを押して入力します。下線のカーソルが次の数字(右)に移動します。同じように数字を選択して入力します。最後の数字を入力すると自動的にこの調整値が保存されます。

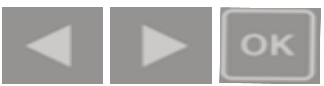

○ 間違えて入力した場合、排紙ボタンで前の数字に戻り、再入力します。

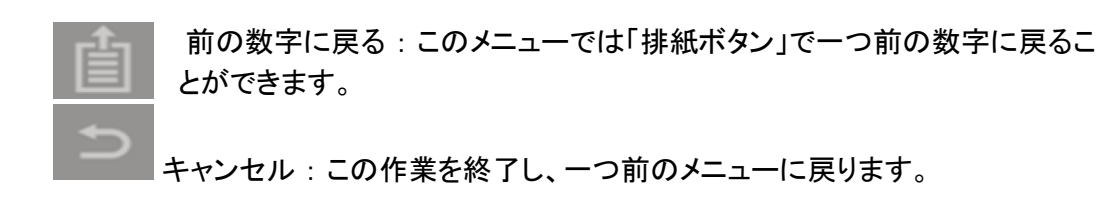

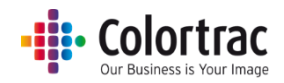

### ファームウェアをアップデートする

 キャノンのホームページから最新のファームウェア(zip ファイル)をダウンロードします。USB メモリーは FAT32 フォーマットで最大容量は 128GB を超えないものを使用してください。 ダウンロードしたファームウェアは、圧縮されていますので、解凍してから USB メモリーに保存 します。(Windows os のみ対応)

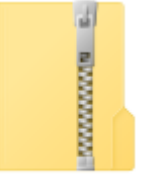

LFW2-11

• USBメモリーに下記の通り、1個のフォルダーと3個のファイルがあることを確認してください。

| USB STICK (E:) |           |                        |          |
|----------------|-----------|------------------------|----------|
| Name           | Date modi | Туре                   | Size     |
| PRNT           | 08/08/201 | File folder            |          |
| LsRGB.tab      | 05/06/201 | TAB File               | 6,145 KB |
| LUPDATE        | 19/07/201 | Configuration settings | 17 KB    |
| P110.spi       | 19/07/201 | SPI File               | 1,614 KB |

このファームウェアが入っている USB メモリーをスキャナー前方の USB ポートに差し込みます。

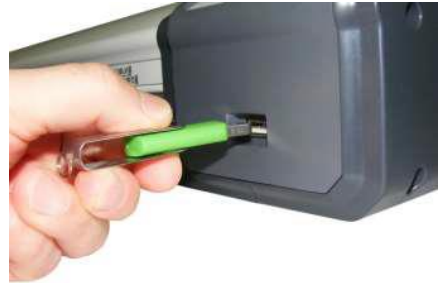

• スキャナーの操作画面で右、左のボタンで「設定」のアイコンを選択し、OKを押します。

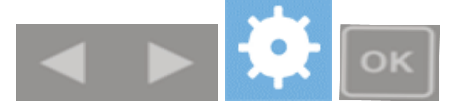

「ファームウェア更新」のアイコンを選択し、OKを押します。

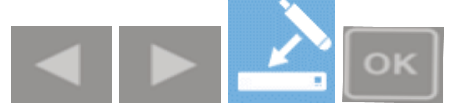

 ファームウェアの更新中にスキャナーの電源を切るとスキャナーの故障の原因となりますので 十分にご注意ください。ファームウェア更新の進捗情報がパーセント表示されます。ファームウ ェアが完全に更新され、スキャナーが自動的に再起動するまでお待ちください。この更新には 数分かかります。

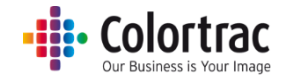

## トラブルシューティング

### エラーコード

| 1  | INVALID_MODEL       | 電源をオンオフ。解決しない場合はサービスにご連絡ください。       |
|----|---------------------|-------------------------------------|
| 2  | INVALID_CAL_PARAMS  | 電源をオンオフ。解決しない場合はキャリブレートしてください。      |
|    |                     | 電源をオンオフ。解決しない場合はステッチを行ってください。       |
|    |                     | 電源をオンオフ。解決しない場合はサービスにご連絡ください。       |
| 3  | SD_MOUNT            | 電源をオンオフ。解決しない場合はサービスにご連絡ください。       |
| 4  | SD_READ             | 電源をオンオフ。解決しない場合はサービスにご連絡ください。       |
| 5  | SD_WRITE            | 電源をオンオフ。解決しない場合はサービスにご連絡ください。       |
| 6  | SD_FULL             | 電源をオンオフ。解決しない場合はサービスにご連絡ください。       |
| 7  | SD_FORMAT           | 電源をオンオフ。解決しない場合はサービスにご連絡ください。       |
| 8  | SD_CLOSE            | 電源をオンオフ。解決しない場合はサービスにご連絡ください。       |
| 9  | USB_MOUNT           | USBメモリーを再度挿入してください。または別の USBメモリーを   |
|    |                     | 試してください。                            |
| 10 | USB_READ            | USB メモリーを再度挿入してください。または別の USB メモリーを |
|    |                     | 試してください。                            |
| 11 | USB_WRI TE          | USBメモリーを再度挿入してください。または別の USBメモリーを   |
|    |                     | 試してください。                            |
| 12 | USB_FULL            | ファイルを削除、または別の USB メモリーを試してください。     |
| 13 | USB_DELETE          | USB メモリーを再度挿入してください。または別の USB メモリーを |
|    |                     | 試してください。                            |
|    | USB_CLOSE           | USBメモリーを再度挿入してください。または別の USBメモリーを   |
|    |                     | 試してください。                            |
|    | ETHERNET_NO_PRINTER | トラブルシューティングの「接続」をご参照ください。           |
|    | ETHERNET_PRINT      | トラブルシューティングの「接続」をご参照ください。           |
|    | ETHERNET_NO_PC      | トラブルシューティングの「接続」をご参照ください。           |
|    | ETHERNET_SCAN       | トラブルシューティングの「接続」をご参照ください。           |
|    | STITCH              | 電源をオンオフ。解決しない場合はステッチを実行してください。      |
|    | NORM                | 電源をオンオフ。                            |
|    |                     | 解決しない場合はキャリブレーションを実行してください。         |
|    | LED                 | 電源をオンオフ。解決しない場合はサービスにご連絡ください。       |
|    | UPDATE              | 電源をオンオフ。                            |
|    |                     | 解決しない場合はファームウェアを更新してください。           |

\*(USB エラー: Fat32 フォーマット、128GB 以下の空き容量であることをご確認ください)

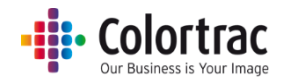

### 操作に関するよくある質問

### 原稿が正しく搬送されない

- スキャナーに原稿が真直ぐに挿入されていません。両手で原稿の両サイドを持って速やかにスキャナーの原稿挿入口に挿入してくだい。両端のドライブローラーに原稿が当たるまでしっかりと原稿を押し込みます。斜めに給紙されてしまった場合には、ペーパートレイを下げて用紙を取り外し、もう一度セットし直して下さい。原稿はスキャナーの中央合わせで挿入してください。
- 両端のレバーがしっかりとロックされてスキャナーが閉じられているか確認して下さい。
- 原稿サイズがスキャナーの仕様に合っていない可能性があります。仕様を確認して下さい。

### スキャナーの LED がつかない

スキャナーの電源が入っていない可能性があります。電源ケーブルと電源アダプターがしっかりと正しく差し込まれていることを確認して下さい。

### スキャナーの電源スイッチを入れるとLED がオレンジのままの状態となる

 ペーパートレイ部分が下がり、スキャナーが開いた状態のままです。両手でペーパートレイ部 分を持ち上げ、スキャナー本体がしっかり閉じるように手で押し上げます。レバーがロックされ るまで持ち上げて本体がしっかり閉じられた事を確認してください。

### コンピュータ上のスキャン画像やコピーが真っ白

原稿が下向きの状態でスキャナーに挿入されているかもしれません。スキャンする面を上向きにし、スキャナーの中央に合わせるように原稿をセットしてください。

#### スキャン開始(緑のボタン)を押しても、USBメモリーにスキャンデータが入らない

 USBメモリーが未対応の可能性があります。FAT32フォーマット、128GB以下の容量のUSB メモリーを使用して下さい。

#### PC に取り込んだ画像がオリジナルの原稿より短く切り取られている

 スキャンの途中でスキャナーが停止し、少し経過した後に原稿が排紙され、スキャンデータが 不完全な状態で PC に取り込まれている可能性があります。ネットワークまたは PC が遅く、ス キャナーからのデータ転送を維持できない事が考えられます。低い解像度設定でスキャンをし て、ネットワークまたは PC の性能を確認して下さい。

#### コピー/スキャン開始(緑のボタン)を押しても、PC にスキャンデータを作成できない

スキャナーがLScan アプリを認識できていない可能性があります。IP アドレス、サブネットマスクの設定を確認して下さい。サブネット上にLScan アプリがインストールされた PC が一台のみ接続されていることを確認してください。スキャナーから PC を選択することはできません。

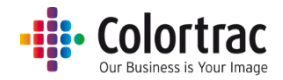

コピー開始のボタン(緑のボタン)を押してもコピーできない

- プリンターがオンラインでコピーの準備ができていることを確認して下さい。
- IP アドレス、サブネットマスクの設定を確認して下さい。サブネット上に一台の iPF67X/77X の みが接続されていることを確認してください。スキャナーからプリンターを選択することはできま せん。

スキャン、コピー機能が作動しない

 ネットワーク上に同じ IP アドレスが存在する可能性があります。コピー、スキャン機能は L Scan アプリが起動している PC、スキャナー、プリンターがサブネット上でそれぞれ個別の IP アドレスでなければ作動しません。IP アドレスが正しく設定されているか確認して下さい。

### 接続をテストしてみる

- PCへのスキャン、コピーの作成が正しく行われない場合、直接イーサネットでの接続を試してみてください。これはあくまでも接続の問題を解決する手段でこの接続での使用を推奨するものではありません。
- スキャン to コピー:下記に示す固定 IP アドレスを使用し、スキャナーとプリンターをイーサネットケーブルで接続します。
- スキャン to PC: 下記に示す固定 IP アドレスを使用し、スキャナーと PC をイーサネットケーブ ルで接続します。

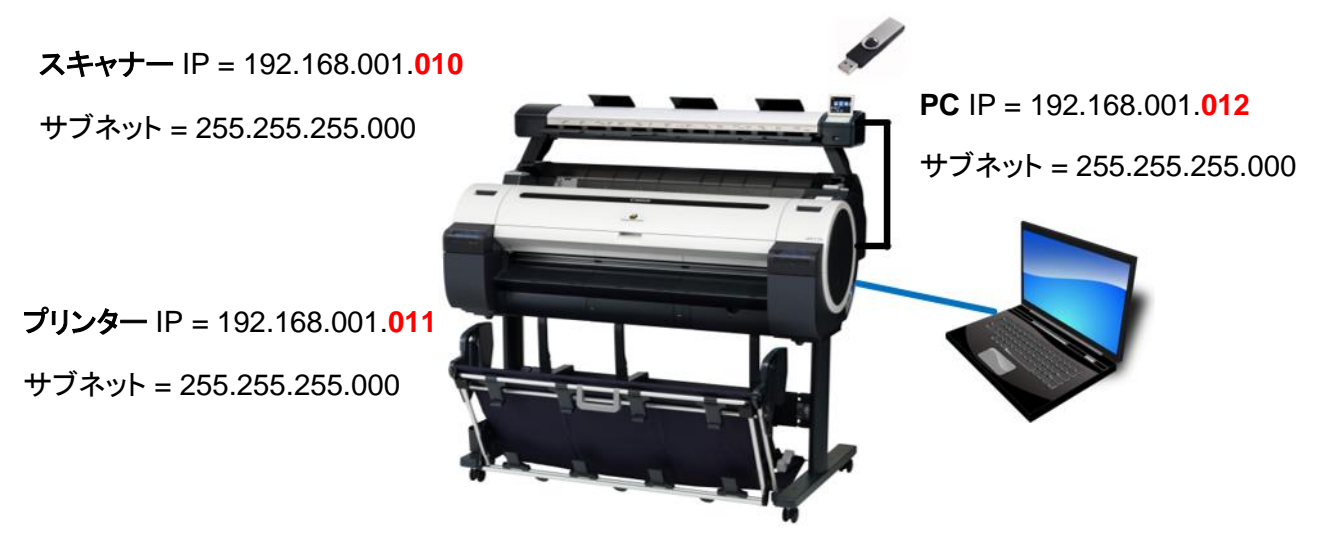

この方法で作動するようであればスキャナーとLScanは正しく作動していると思われます。設定したい IP アドレス(固定アドレス、または DHCP)を使用してローカルネットワークを通し、接続したときに作動しない場合はネットワークのコンフィグレーションに問題があると思われます。ネットワーク管理者にお問い合わせください。

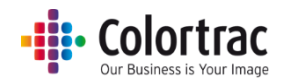

### 動作環境

L Scan アプリ:サブネット上に1対1の構成が必要です。他の PC から画像データへのアクセスは共有フォルダーにアクセスして運用する事が可能です。複数のL Scan アプリを同じサブネット上に接続することはできません。

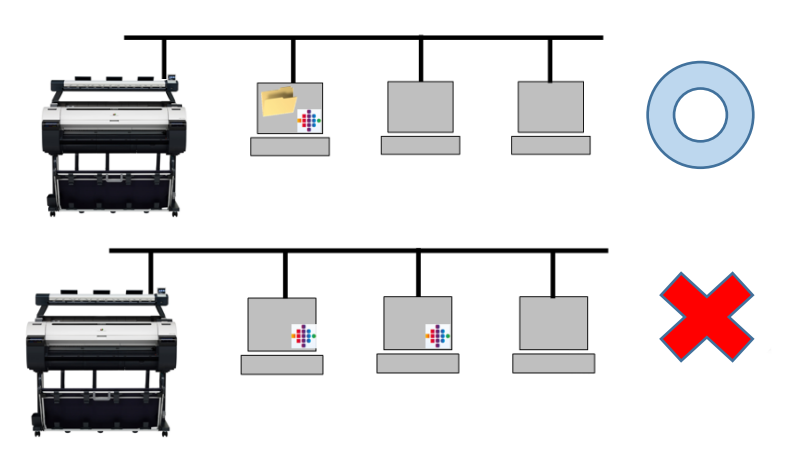

 Lシリーズスキャナー、または iPF670/671/770/771 プリンター: サブネット上に1対1の構成 が必要です。iPF670/671/770/771MFPを増設して運用する場合には、別に設定されるサブネ ットが必要となります。

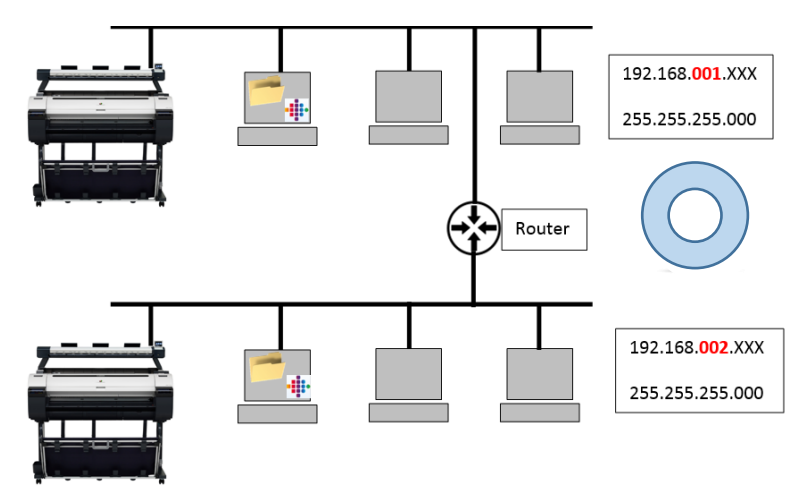

• Lシリーズスキャナー、iPF670/671/770/771 プリンター: iPF670/671/770/771MFP を複数 同じサブネットにインストールする事はできません。誤動作を起こす原因になります。

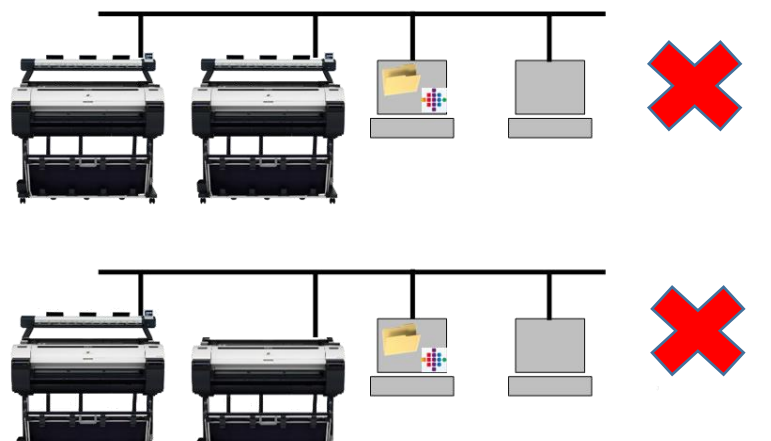

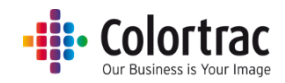

### 画質

 下記のスキャン画像の様に画像に異常がみられる場合、スキャナーに何らかの不具合がある と考えられます。不具合にあった処置を実行してください。

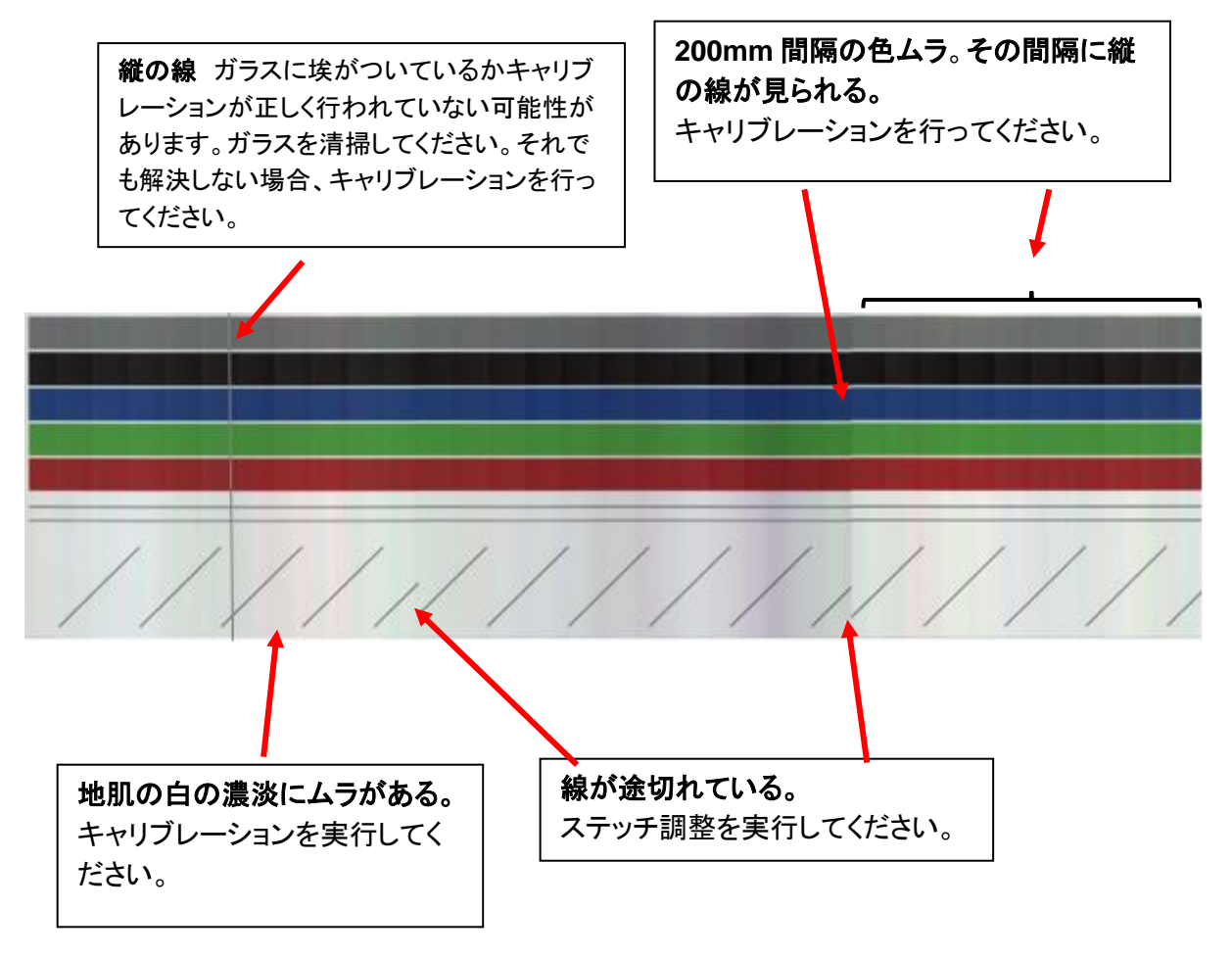

スキャナーをクリーニングすることで埃による縦の線を取り除くことができます。

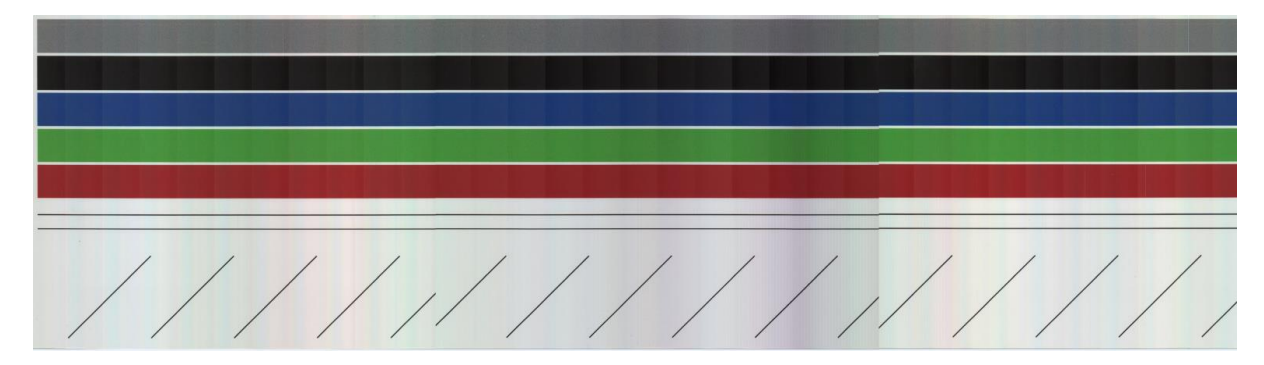

## Colortrac

スキャナーをキャリブレーションすることで色ムラやその間に入る縦の線を取り除き、地肌の色もきれいになります。キャリブレーションはセンサーのピクセルの光学的な感度を調整し、白と黒を正しいレベルに戻します。

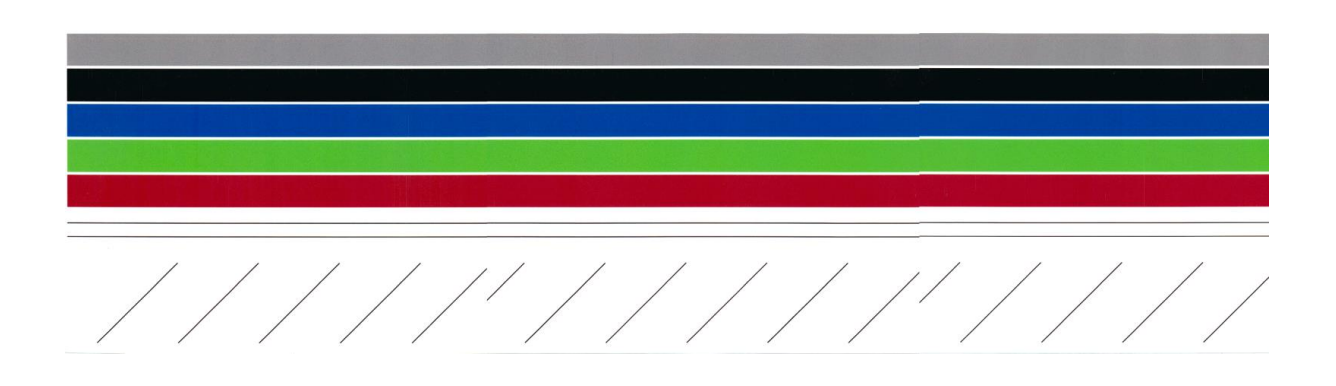

ステッチ調整で線の途切れを直す。
 ステッチ調整はそれぞれのセンサーの継ぎ目を自動的に調整し、継ぎ目の前後、左右に起こる
 ズレを補正します。

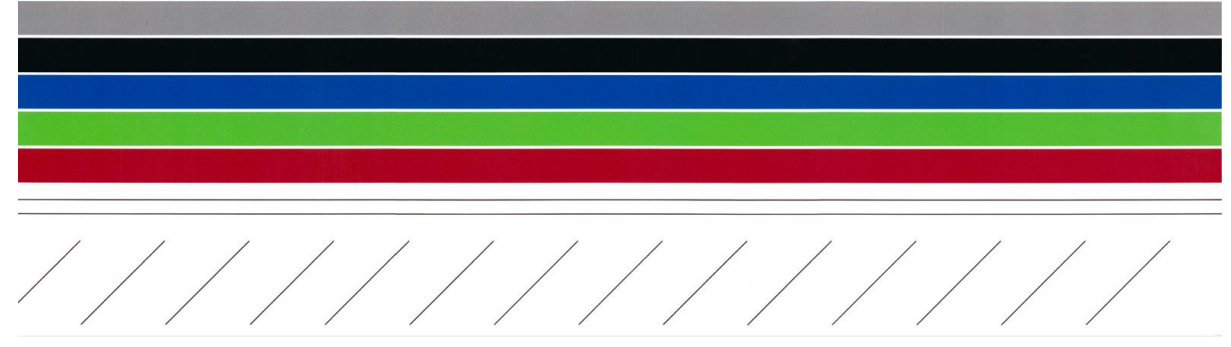

### スキャンやコピーの長さが正しくない

原稿の中の図枠の長さが⊐ピー原稿の図枠の長さと異なる場合、「スキャン長さ調整」機能で 調整することができます。

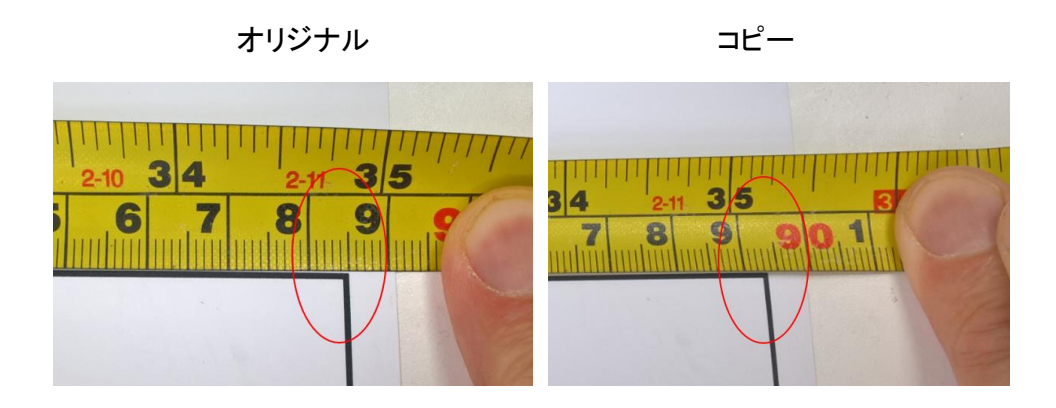

## L24/36 スキャナーの技術仕様

| 製品名                        | L 24                                                                   | L36             |
|----------------------------|------------------------------------------------------------------------|-----------------|
| モデル                        | iPF670/671/770/771 プリンタ                                                | ー専用 L MFP スキャナー |
| スキャンテクノロジー                 | 複数の LED 光源を使用したシングルセンサーテクノロジー                                          |                 |
| 光源                         | 64 個の LED                                                              | 96 個の LED       |
| 光学解像度 (dpi)                | 600d                                                                   | рі              |
| スキャンモード時の解像                | 200 / 400                                                              | / 600dai        |
| 度                          | 200 / 400 /                                                            | 000000          |
| コピーモード時の解像度<br>(スキャン/プリント) | 300/300、300/600、600/600dpi                                             |                 |
| 原稿給紙/排紙方法                  | 読み取り面を上に(フェィスアップ)前面給紙、後方排紙<br>原稿リターンガイド付属(L24 に1個、L36 に 3 個)           |                 |
| 読取り幅(インチ)                  | 24 インチ                                                                 | 36 インチ          |
| 最小読取り幅                     | 16cm                                                                   | 15cm            |
| 原稿幅                        | 26 インチ                                                                 | 38 インチ          |
| 最大スキャン長                    | 2768mm                                                                 |                 |
| 重量(リターンガイド含ま               | 5.001                                                                  | 0.001           |
| ない)                        | 5.36kg                                                                 | 6.88kg          |
| 外形寸法 幅(mm)                 | 935mm                                                                  | 1238mm          |
| 外形寸法 高さ(mm)                | 131m                                                                   | im              |
|                            | ペーパーリターンガイド含まずペーパートレイを畳んだ状態:146mm<br>ペーパーリターンガイド含まずペーパートレイを開いた状態:193mm |                 |
|                            | ペーパーリターンガイド含み、ペーパートレイを畳んだ状態:206mm                                      |                 |
|                            | ペーパーリターンガイド含み、ペーパートレイを開いた状態:253mm                                      |                 |
|                            | キヤノン iPF ブリンターCAD ペーパーを使用する設計                                          |                 |
| 菆小 / 菆スメナイア厚               | ・ ・ ・ ・ ・ ・ ・ ・ ・ ・ ・ ・ ・ ・ ・ ・ ・ ・ ・                                  |                 |
| 生由                         | 取入 U.5mm                                                               |                 |
| 相反                         |                                                                        |                 |
| 電源                         | 21100~240VAC、20-00HZ<br>出力DC10V                                        |                 |
|                            | 山りりります。<br>合理・3.42A                                                    |                 |
| <br>  最大消費雷力               | アイドル時:10.20W                                                           |                 |
|                            | 動作時:19.40W                                                             |                 |
|                            | 国際エネルギースタープログラム                                                        |                 |
|                            | グリーン購入法                                                                |                 |
| 規格認証                       | VCCI クラス A 情報処理装置                                                      |                 |
|                            | CE                                                                     |                 |
|                            | FCC                                                                    |                 |
|                            | コピー                                                                    |                 |
|                            | 300/300dpi ドラフト = 1ips カラー、3i                                          | ips モノクロ        |
|                            | 300/600dpi 標準 = 1ips カラー、3ips モノクロ                                     |                 |
| 最大スキャニングスピード               | 600/600dpi 最高 = 0.5ips カラー、1.5ips モノクロ                                 |                 |
| (インチ/秒)                    | - 1                                                                    |                 |
|                            |                                                                        |                 |
|                            | 200dpi トラフト = 1ips カラー、3ips モ                                          |                 |
|                            | 400dpi 標準 = 0.5ips カフー、1.5ips モノクロ                                     |                 |
|                            | 600dpi                                                                 | =///            |
| Scan to USB                | USB2、128GB FAT32                                                       |                 |

• Colortrac Our Business is Your Image

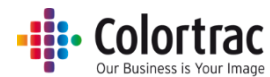

|                   | イガビットィーリネット Liscan アフリクーション - スキャンフィレット                                                                                                    |
|-------------------|----------------------------------------------------------------------------------------------------|
|                   | リーとファイルの植類を設定                                                                                                    |
|                   | PC の最小必要動作環境                                                                                                    |
|                   | Windows $7/8/10-32$ Einth : 100Mbs $7-\pm 3$ intel Celeron Core-                                                                                                    |
|                   |                                                                                                    |
| Scan to ネットワーク    | Duo, Core-2-Duo #721# 2.8GHz HyperThreading (HT)#721# AMD Dual-                                                                                                    |
|                   | Core processors · 2GB RAM · アプリケーション用に最低 2GB と画像用に                                                                                                    |
| レスキャンアプリケーショ      | 20GB の空容量を持つ高速 7.200rpm Serial ATA (SATA) HDD                                                                                                    |
| シ                 |                                                                                                    |
|                   |                                                                                                    |
|                   |                                                                                                    |
|                   | Windows 7/8 /10 - 64 ビット・100Mbs イーサネット ・ Intel i3、i5 ま                                                                                                    |
|                   | たは i7 プロセッサー・ 4GB RAM・SATA 6.0Gbit/秒 USB3 ポート                                                                                                    |
|                   | (基盤)と SATA 6 0Gbit 7 200 rpm HDD コントローラー                                                                                                    |
|                   | $\frac{1}{1} \sum_{n=1}^{\infty} \frac{1}{n} \sum_{j=1}^{\infty} \frac{1}{n} \sum_{j=1}^{\infty} \frac{1}$ |
| セキュリティー           |                                                                                                    |
|                   | スキャンはリモート操作で行うことかできません。                                                                                                    |
|                   | スキャン to USB : RGB / グレースケール / モノクロ、TIFF                                                                                                    |
|                   | スキャン to ネットワーク : RGB / グレースケール / モノクロ、Tiff、                                                                                                    |
|                   | Iner PDF TiffC4                                                                                                    |
| モード               |                                                                                                    |
|                   |                                                                                                    |
|                   | クラウドとの連携はキヤノンの Direct Print & Share を通します。(プ                                                                                                    |
|                   | リントも同様)                                                                                                    |
|                   | 3インチディスプレイ(タッチスクリーンではない)                                                                                                    |
| 場作パネルール           |                                                                                                    |
|                   | ハーム、在、OK、石、ヘメード、停止、庆る、伊私ハダノ                                                                                                    |
|                   | スキャナーの状態を LED じ表示                                                                                                    |
| Lスキャンアプリケーショ      | 英語、フランス語、ドイツ語、イタリア語、スペイン語、簡体/繁体中国                                                                                                    |
| ン                 | 語、韓国語、ロシア語、ポルトガル語、日本語、チェコ語、                                                                                                    |
| 言語                | ポーランド語                                                                                                    |
|                   | 与泪,10 _ 25℃                                                                                                    |
| 推奨使用環境            |                                                                                                    |
|                   | 湿度:10-90%                                                                                                    |
| 騒音                | 48.4dB(グレースキャン時) 50.6dB (グレースキャン時)                                                                                                    |
|                   | ● Lシリーズスキャナー(L24、L36) x 1                                                                                                    |
|                   | ● LAN ケーブル(長さ2m)x 1                                                                                                    |
|                   | ● 雪酒アダプター(Et 2m)v 1                                                                                                    |
|                   |                                                                                                    |
|                   | ● 電源ケーノル(電源アダノダーに接続)×1                                                                                                    |
|                   | ● 3mm 六角 L 棒レンチ x 1                                                                                                    |
|                   | ● インストール CD - L スキャンアプリ、ユーザーガイド(多言語)、                                                                                                    |
|                   | アイコンガイド(多言語)付属 x 1                                                                                                    |
| 同梱品               | <ul> <li>エャリブレーションシート(保護ケース入り)v1</li> </ul>                                                                                                    |
|                   |                                                                                                    |
|                   | ● 払入縮小刀一F x 5                                                                                                    |
|                   | ● スキャナーマウント固定ネジ x 6                                                                                                    |
|                   | ● スキャナー本体固定ネジ x 1                                                                                                    |
|                   |                                                                                                    |
|                   | ● ケーブルクリップ x 1                                                                                                    |
|                   | ● ケーブルクリップ x 1<br>● スキャナーマウント x 2                                                                                                    |
|                   | <ul> <li>ケーブルクリップ x 1</li> <li>スキャナーマウント x 2</li> <li>ペーパーリカーン・ボイド (124-1 個 + 26 - 2 個)</li> </ul>                                                                                                    |
|                   | <ul> <li>ケーブルクリップ x 1</li> <li>スキャナーマウント x 2</li> <li>ペーパーリターンガイド (L24-1 個、L36 - 3 個)</li> </ul>                                                                                                    |
|                   | <ul> <li>ケーブルクリップ x 1</li> <li>スキャナーマウント x 2</li> <li>ペーパーリターンガイド (L24-1 個、L36 - 3 個)</li> <li>ユーザーガイド(日本語版)、アイコンガイド(日本語版)x 1</li> </ul>                                                                                                    |
| オプション             | <ul> <li>ケーブルクリップ x 1</li> <li>スキャナーマウント x 2</li> <li>ペーパーリターンガイド (L24-1 個、L36 - 3 個)</li> <li>ユーザーガイド(日本語版)、アイコンガイド(日本語版)x 1</li> <li>大判 MFP スキャナーユニット保証書 x 1</li> </ul>                                                                                                    |
| オプション             | <ul> <li>ケーブルクリップ x 1</li> <li>スキャナーマウント x 2</li> <li>ペーパーリターンガイド(L24-1 個、L36 - 3 個)</li> <li>ユーザーガイド(日本語版)、アイコンガイド(日本語版)x 1</li> <li>大判 MFP スキャナーユニット保証書 x 1</li> <li>その他注記と推奨項目</li> </ul>                                                                                                    |
| オプション             | <ul> <li>ケーブルクリップ x 1</li> <li>スキャナーマウント x 2</li> <li>ペーパーリターンガイド (L24-1 個、L36 - 3 個)</li> <li>ユーザーガイド(日本語版)、アイコンガイド(日本語版)x 1</li> <li>大判 MFP スキャナーユニット保証書 x 1</li> <li>その他注記と推奨項目</li> <li>きつく巻かれた原稿は巻き戻ることがないようにできるだけ直直ぐにしてから</li> </ul>                                                                                                    |
| オプション             | <ul> <li>ケーブルクリップ x 1</li> <li>スキャナーマウント x 2</li> <li>ペーパーリターンガイド (L24-1 個、L36 - 3 個)</li> <li>ユーザーガイド(日本語版)、アイコンガイド(日本語版)x 1</li> <li>大判 MFP スキャナーユニット保証書 x 1</li> <li>その他注記と推奨項目</li> <li>きつく巻かれた原稿は巻き戻ることがないようにできるだけ真直ぐにしてから<br/>スキャナーに振みしてください、 地紙した原稿が再度スキャナーにもこない、</li> </ul>                                                                                                    |
| オプション<br>注1       | <ul> <li>ケーブルクリップ x 1</li> <li>スキャナーマウント x 2</li> <li>ペーパーリターンガイド (L24-1 個、L36 - 3 個)</li> <li>ユーザーガイド(日本語版)、アイコンガイド(日本語版)x 1</li> <li>大判 MFP スキャナーユニット保証書 x 1</li> <li>その他注記と推奨項目</li> <li>きつく巻かれた原稿は巻き戻ることがないようにできるだけ真直ぐにしてから<br/>スキャナーに挿入してください。排紙した原稿が再度スキャナーに入らない</li> </ul>                                                                                                    |
| オプション<br>注1       | <ul> <li>ケーブルクリップ x 1</li> <li>スキャナーマウント x 2</li> <li>ペーパーリターンガイド (L24-1 個、L36 - 3 個)</li> <li>ユーザーガイド(日本語版)、アイコンガイド(日本語版)x 1</li> <li>大判 MFP スキャナーユニット保証書 x 1</li> <li>その他注記と推奨項目</li> <li>きつく巻かれた原稿は巻き戻ることがないようにできるだけ真直ぐにしてから<br/>スキャナーに挿入してください。排紙した原稿が再度スキャナーに入らない<br/>ようにしっかりと両手で原稿を支えてください。</li> </ul>                                                                                                    |
| オプション<br>注1       | <ul> <li>ケーブルクリップ x 1</li> <li>スキャナーマウント x 2</li> <li>ペーパーリターンガイド (L24-1 個、L36 - 3 個)</li> <li>ユーザーガイド(日本語版)、アイコンガイド(日本語版)x 1</li> <li>大判 MFP スキャナーユニット保証書 x 1</li> <li>その他注記と推奨項目</li> <li>きつく巻かれた原稿は巻き戻ることがないようにできるだけ真直ぐにしてから<br/>スキャナーに挿入してください。排紙した原稿が再度スキャナーに入らない<br/>ようにしっかりと両手で原稿を支えてください。</li> <li>スキャン to USB、スキャン to コピーモードでのスキャンは最初に内蔵メモリ</li> </ul>                                                                                                    |
| オプション<br>注1       | <ul> <li>ケーブルクリップ x 1</li> <li>スキャナーマウント x 2</li> <li>ペーパーリターンガイド (L24-1 個、L36 - 3 個)</li> <li>ユーザーガイド(日本語版)、アイコンガイド(日本語版)x 1</li> <li>大判 MFP スキャナーユニット保証書 x 1</li> <li>その他注記と推奨項目</li> <li>きつく巻かれた原稿は巻き戻ることがないようにできるだけ真直ぐにしてから<br/>スキャナーに挿入してください。排紙した原稿が再度スキャナーに入らない<br/>ようにしっかりと両手で原稿を支えてください。</li> <li>スキャン to USB、スキャン to コピーモードでのスキャンは最初に内蔵メモリ<br/>ーにデータが送信されます。その後、このデータを USB メモリー、またはプリ</li> </ul>                                                                                                    |
| オプション<br>注1<br>注2 | <ul> <li>ケーブルクリップ x 1</li> <li>スキャナーマウント x 2</li> <li>ペーパーリターンガイド (L24-1 個、L36 - 3 個)</li> <li>ユーザーガイド(日本語版)、アイコンガイド(日本語版)x 1</li> <li>大判 MFP スキャナーユニット保証書 x 1</li> <li>その他注記と推奨項目</li> <li>きつく巻かれた原稿は巻き戻ることがないようにできるだけ真直ぐにしてから<br/>スキャナーに挿入してください。排紙した原稿が再度スキャナーに入らない<br/>ようにしっかりと両手で原稿を支えてください。</li> <li>スキャン to USB、スキャン to コピーモードでのスキャンは最初に内蔵メモリ<br/>ーにデータが送信されます。その後、このデータを USB メモリー、またはプリ<br/>ンターに送信します。USB メモリーへのスキャン速度はそれ ぞれの USB メモ</li> </ul>                                                                                                    |
| オプション<br>注1<br>注2 | <ul> <li>ケーブルクリップ x 1</li> <li>スキャナーマウント x 2</li> <li>ペーパーリターンガイド (L24-1 個、L36 - 3 個)</li> <li>ユーザーガイド(日本語版)、アイコンガイド(日本語版)x 1</li> <li>大判 MFP スキャナーユニット保証書 x 1</li> <li>その他注記と推奨項目</li> <li>きつく巻かれた原稿は巻き戻ることがないようにできるだけ真直ぐにしてから<br/>スキャナーに挿入してください。排紙した原稿が再度スキャナーに入らない<br/>ようにしっかりと両手で原稿を支えてください。</li> <li>スキャン to USB、スキャン to コピーモードでのスキャンは最初に内蔵メモリ<br/>ーにデータが送信されます。その後、このデータを USB メモリー、またはプリ<br/>ンターに送信します。USB メモリーへのスキャン速度はそれぞれの USB メモ<br/>リーの仕様に たい思たいます</li> </ul>                                                                                                    |

### • Colortrac Our Business is Your Image

| 注3   | スキャン to ネットワーク PC モードでは直接ネットワーク上の PC にスキャン<br>します。大判スキャニングの大きなデータを受信できる仕様であることをご確 |
|------|-----------------------------------------------------------------------------------|
|      | 認ください。                                                                            |
| 注入   | サブネット上に L Scan アプリケーションが 1 コピーのみ起動していることを                                         |
|      | 確認してください。スキャナーから PC を選択することはできません。                                                |
| 注方   | サブネット上に一台のプリンターのみが接続されていることを確認してくださ                                               |
| · 注5 | い。スキャナーからプリンターを選択することはできません。                                                      |

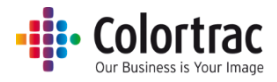

## 用語集

| 128GB                 | 128 ギガバイト。メモリーサイズ。                                                                                       |
|-----------------------|----------------------------------------------------------------------------------------------------|
| ANSI                  | America National Standards Institute の略。用紙の定型サイズ。                                                        |
| ARCH                  | Architectural paper sizes の略。 用紙の定型サイズ。                                                                  |
| ステッチ調整                | それぞれのセンサーの継ぎ目を自動的に調整し、継ぎ目の前後、左右に<br>起こるズレを補正します。                                                         |
| キャリブレーション             | キャリブレーションはセンサーのピクセルの光学的な感度を調整し、白と<br>黒を正しいレベルに戻します。                                                      |
| DPI                   | Dots per Inch の略でインチ内のスキャンやプリントのピクセル数。                                                                   |
| ISO                   | International Organization for Standardization の略で用紙の定型サイズ。                                              |
| FAT32                 | File Allocation Table file system の略。Windows で採用しているファイ<br>ルシステムの一つでメモリーに保存されているデータ構成を定義します。             |
| DHCP                  | Dynamic Host Configuration Protocol の略で IP アドレスを自動的に割り振るためのプロトコルです。                                      |
| IP Address            | Internet Protocol Address の略。それぞれのデバイスがネットワーク上で<br>認識されるために使う数字で作られたアドレス。                                |
| STATIC IP アドレス        | DHCP によって変更されないデバイスのインターネット固定 IP アドレス。                                                                   |
| サブネットマスク              | IP アドレスをネットワークアドレスとホストアドレスに分離します。サブネットマスクとIP アドレスはセットとして使われます。                                           |
| LED illumination      | Light Emitting Diode の略。長寿命で効率的な明るい光源。                                                                   |
| LCD display           | Liquide Crystal Displayの略。操作画面のことを言います。                                                                  |
| PDF                   | Portable Document Format の略で ISO によって定義されているファイル<br>フォーマット。スキャン画像は通常 JPEG ファイルに書き込まれます。                  |
| JPEG                  | Joint Photographic Experts Group ファイルフォーマットの略でデジタル<br>画像用にデータ内容を少し削減して圧縮するデータ形式のこと。                      |
| TIFF                  | Tagged Image File Format の略。L Scan アプリでは画像をロスレス、非<br>圧縮ファイルフォーマットに保存します。ファイルサイズが大きくなりますが<br>データロスはありません。 |
| UI                    | ユーザーインターフェース - LCD ディスプレイとキーパッドからなる操作<br>画面。                                                             |
| USB                   | Universal Serial Bus の略。デバイスの USB ポートに差し込むメモリース<br>ティック 。                                                |
| 白ポイント                 | このバーを増やすことで地肌をきれいにすることができます。白いエリアをより白くします。                                                               |
| 黒ポイント                 | このバーを増やすことで画像の暗いエリアの濃さが増し、黒がより黒くなり<br>ます。                                                                |
| Windows® Tray<br>App. | バックグラウンドで実行され、ユーザーにメッセージを表示するソフトウェア<br>アプリケーション。                                                         |

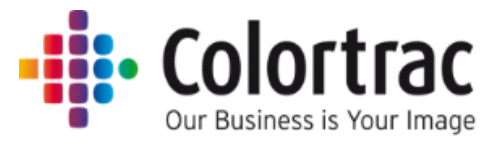

Global Scanning UK Ltd © 2016 Version 1.01